## **Table of Contents**

| 6. How do access media on my DIR-880L router using mydlink Shareport?  | 24 |
|------------------------------------------------------------------------|----|
| 7. How do I configure SharePort Web Access on my router?               | 26 |
| 8. How do I change the 802.11 mode on my router?                       | 29 |
| 9. How do I change the wireless channel on my router?                  | 32 |
| 10. How do I change the SSID/network name of my router?                | 35 |
| 11. How do I enable WEP encryption so my older devices can connect?    | 38 |
| 12. How do I change the Wi-Fi Password on my router?                   | 41 |
| 13. How do I reset my router to factory default settings?              | 45 |
| 14. How do I set up Website Filtering on my router?                    | 46 |
| 15. How do I upgrade the firmware on my router?                        | 48 |
| 16. How do I back up the router's configuration to my computer?        | 50 |
| 17. How do I configure Port Forwarding on my router?                   | 52 |
| 18. How do I configure QoS (Quality of Service) settings on my router? | 55 |
| 19. How many simultaneous users can my Wi-Fi network handle?           | 58 |
| 20. How do I connect my Wi-Fi enabled computer to my wireless router?  | 58 |

### 1. How do I set up and install my router?

Step 1: Unplug the power to your Cable/DSL Internet modem.

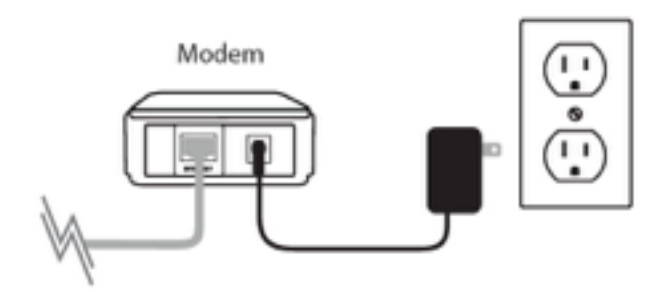

Step 2: Position your router close to your modem and a computer for the initial setup process. Once your router is set up, place the router in an open area of your intended work area for better wireless coverage.

Step 3: Unplug the Ethernet cable from your modem (or existing router if upgrading) that is connected to your computer and plug it in to one of the ports labelled LAN on the back of your DIR-880L.

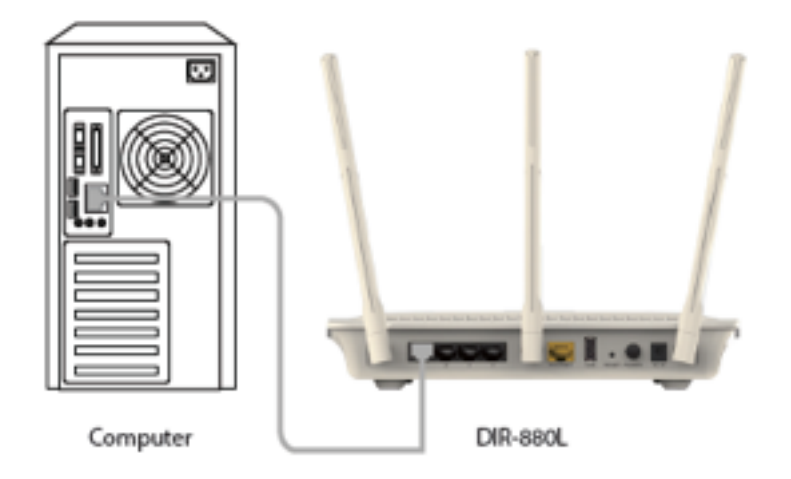

Step 4: Plug one end of the included Ethernet cable that came with your router into the yellow port labeled INTERNET on the back of the router. Plug the other end of this cable into the Ethernet port on your modem.

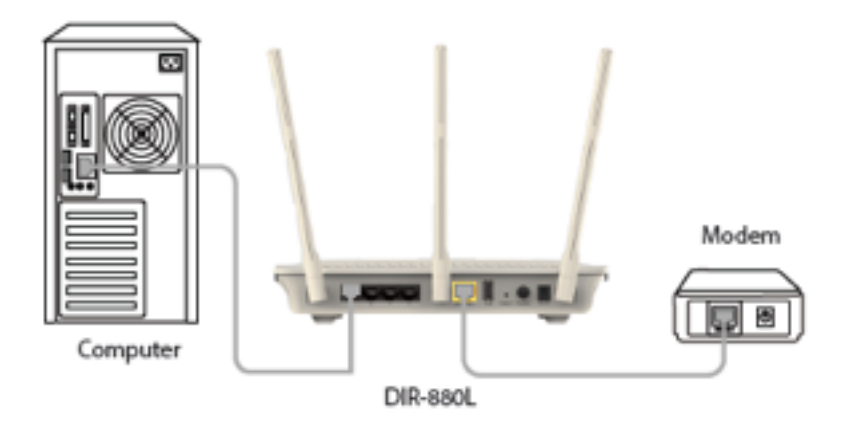

Note: This unit is to be used with power supply model WA-36C12R.

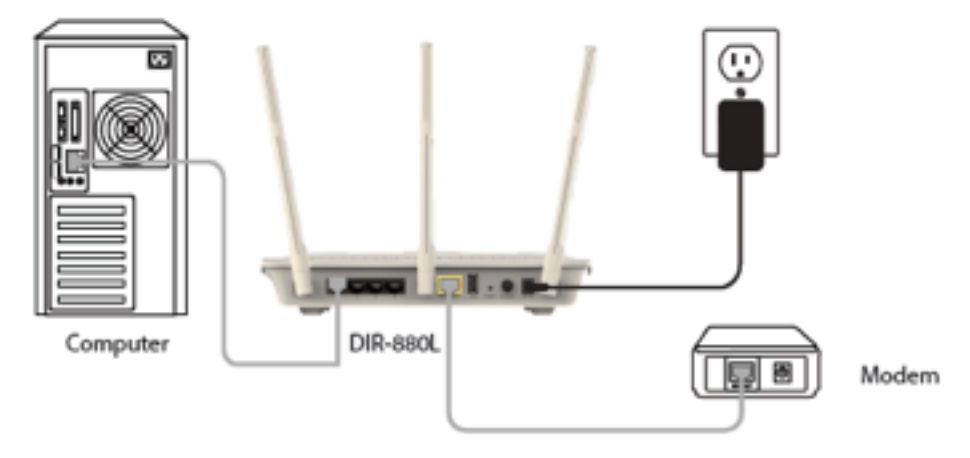

Step 5: Reconnect the power adapter to your cable or DSL broadband modem and wait for two minutes.

Step 6: Connect the supplied power adapter to the power receptor on the back of the router and then plug it into a power outlet or surge protector. Press the power button and verify that the power LED is lit. Allow 1 minute for the router to boot up.

Note: This unit is to be used with power supply model WA-36C12R.

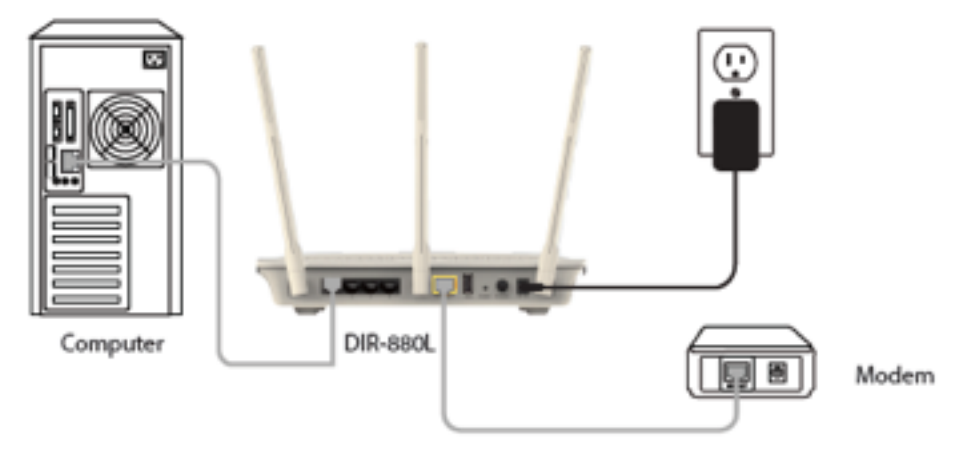

Step 6: Open an Internet browser (such as Internet Explorer) and enter http://dlinkrouter.local or http://192.168.0.1 into the address bar.

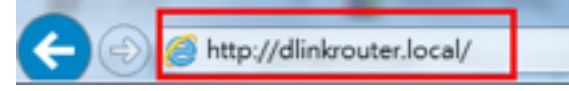

Step 7: If this is your first time logging in to the router, the Setup Wizard will start automatically.

This wizard will guide you through a step-by-step process to configure your new D-Link router and connect to the Internet. You can select a different language using the drop-down menu in the bottom left-hand corner of the window. Click **Next** to continue.

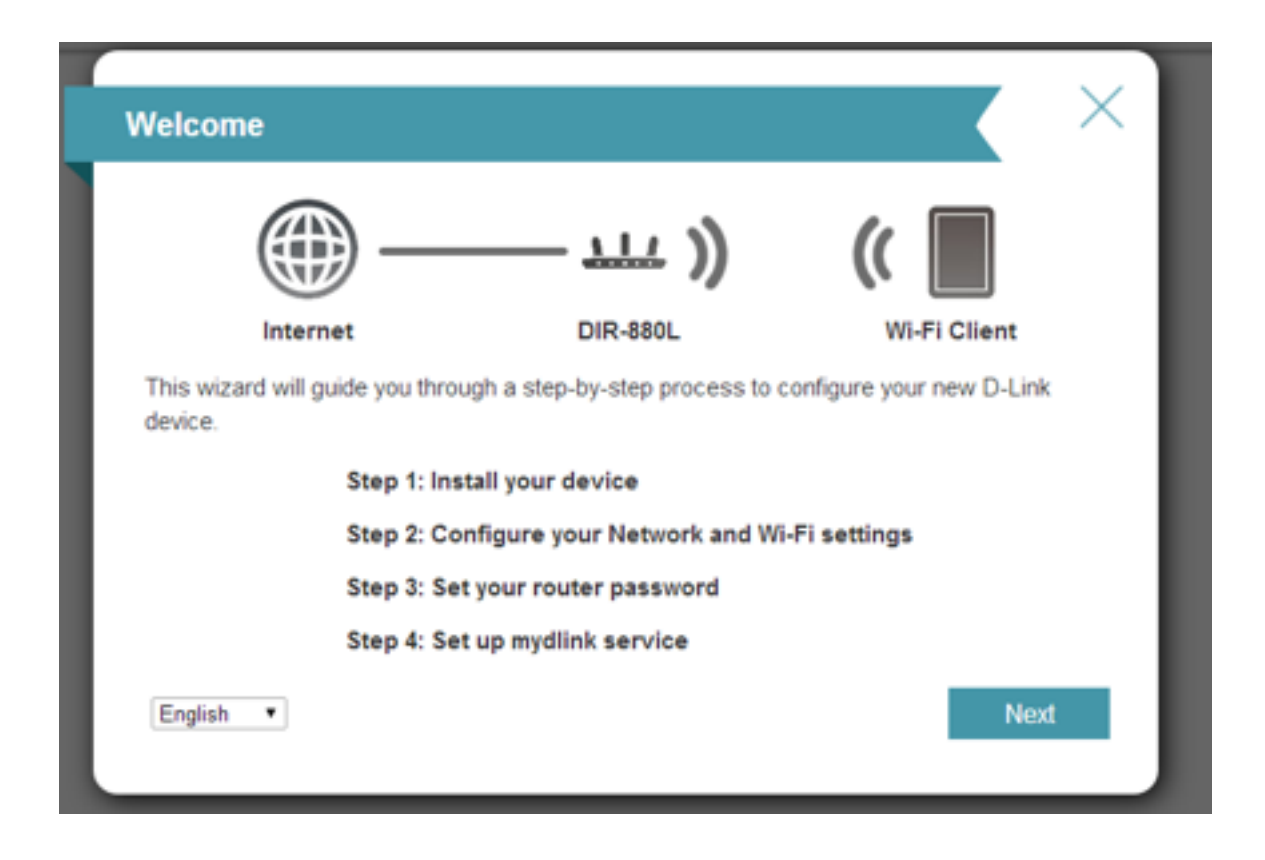

Wait while your router detects your Internet connection type. After the router detects your Internet connection, you may need to enter information such as a username and password. This information should be provided by the company that provides your Internet, also known as an Internet Service Provider (ISP).

| Configure Your Internet Co    | onnection            |              | $\times$ |
|-------------------------------|----------------------|--------------|----------|
| Internet                      | - 117 ))<br>DIR-880L | Wi-Fi Client |          |
| Detecting Internet Connection |                      |              |          |
|                               |                      | Back Nex     | 1        |

Step 8: If the router does not detect a valid Internet connection, a list of connection types to choose from will be displayed. Select your Internet connection type (this information can be obtained from your Internet service provider) and click **Next** to continue.

Select your Internet connection type: DHCP Connection (Dynamic IP Address) or Username/ Password Connection (PPPoE), or Static IP Address Connection.

**DHCP Connection (Dynamic IP Address)** – This type of connection is most commonly used for cable Internet services. You will most likely not need to provide any extra information if you use this connection type.

| Configure Your Interne                                   | et Connection                                                     | >                                          | × |
|----------------------------------------------------------|-------------------------------------------------------------------|--------------------------------------------|---|
|                                                          | <u> </u>                                                          | ((                                         |   |
| Internet                                                 | DIR-880L                                                          | Wi-Fi Client                               |   |
| Please select your Internet con                          | nection type below:                                               |                                            |   |
| DHCP Connection (Dyn                                     | amic IP Address)                                                  |                                            |   |
| Choose this option if your<br>Address. Most Cable Mod    | Internet connection automatica<br>ems use this type of connection | Illy provides you with an IP<br>n.         |   |
| Username/Password Co                                     | nnection (PPPoE)                                                  |                                            |   |
| Choose this option if your<br>get online. Most DSL mod   | Internet connection requires a<br>ems use this connection type of | username and password to<br>of connection. |   |
| Static IP Address Conne                                  | ection                                                            |                                            |   |
| Choose this option if your<br>information that has to be | Internet Service Provider provid<br>manually configured.          | ded you with IP Address                    |   |
|                                                          |                                                                   | Back Next                                  |   |
|                                                          |                                                                   |                                            |   |

**Username/Password Connection (PPPoE)** – This type of connection is most commonly used for DSL Internet connections. You will most likely need to provide some additional information before you can connect to the Internet:

- Username Your Internet username (provided by your Internet Service Provider)
- Password Your Internet password (provided by your Internet Service Provider)

| PPPoE                                                                 |                                                                    | $\times$                                      |
|-----------------------------------------------------------------------|--------------------------------------------------------------------|-----------------------------------------------|
|                                                                       | <u> </u>                                                           | ((                                            |
| Internet                                                              | DIR-880L                                                           | Wi-Fi Client                                  |
| To setup this Internet connectio<br>Service Provider. If you do not h | n, you will need to have a Use<br>have this information, please co | r Name from your Internet<br>ontact your ISP. |
| Us                                                                    | ername:                                                            |                                               |
| Pa                                                                    | assword:                                                           |                                               |
|                                                                       |                                                                    |                                               |
|                                                                       |                                                                    | Back Nevt                                     |
|                                                                       |                                                                    |                                               |

Static IP Address Connection - If the router detected or you selected this type of connection, enter the IP Address, Subnet Mask, Gateway Address, Primary DNS Address, and Secondary DNS Address supplied by your ISP. Click Next to continue.

| Static IP                                                                                                    |                                                |                                           |                                 |
|----------------------------------------------------------------------------------------------------|------------------------------------------------|-------------------------------------------|---------------------------------|
|                                                                                                    | ))                                             | (( [                                      |                                 |
| Internet                                                                                                    | DIR-880L                                       | Wi-Fi                                     | Client                          |
| To set up this conncetion you will nee<br>Internet Service Provider. If you have a<br>please contact your ISP. | d to have a complete<br>a Static IP connection | list of IP informati<br>n and do not have | on by your<br>this information, |
| IP Addr                                                                                                    | ess:                                           |                                           |                                 |
| Subnet M                                                                                                    | lask:                                          |                                           |                                 |
| Gateway Addr                                                                                                   | ress:                                          |                                           | ]                               |
| Primary DNS Add                                                                                                | ress                                           |                                           | ]                               |
| Secondary DNS Add                                                                                              | ress                                           |                                           | ]                               |
|                                                                                                    |                                                | Back                                      | Next                            |
|                                                                                                    |                                                |                                           |                                 |

Step 9: Enter the required information, and click **Next** to continue.

Step 10: For both the 2.4 GHz and 5 GHz wireless frequencies, create a name (SSID) for your Wi-Fi networks. Each Wi-Fi network will also need a password of at least 8 characters. Your wireless clients will need to have this password to be able to connect to your wireless network. Click **Next** to continue.

(Password suggestion: It is suggested that you choose a password that is easy for you to remember but, difficult for others to guess. Strong passwords should include a combination of letters and numbers).

| Wi-Fi Settings                                                              |                            |                      | $\times$ |
|-----------------------------------------------------------------------------|----------------------------|----------------------|----------|
| (iii)                                                                       | <u>)</u>                   | ((                   |          |
| Internet D                                                                  | R-880L                     | Wi-Fi Client         |          |
| To setup a Wi-Fi network you will need to gi<br>password.                   | ve your Wi-Fi network a    | name(SSID) and       |          |
| 2.4GHz Wi-Fi Network Name:                                                  | dlink-38BC-faq             |                      |          |
| 5GHz Wi-Fi Network Name:                                                    | dlink-38BC-5GHz-faq        |                      |          |
| The Wi-Fi Network Name is up to 32 chara<br>using this Network Name (SSID). | cters. You will need to jo | in your Wi-Fi netwo  | rk       |
| 2.4GHz Wi-Fi Password:                                                      | 1234567890                 |                      |          |
| 5GHz Wi-Fi Password:                                                        | 1234567890                 |                      |          |
| The password must contain at least 8 char<br>using this password.           | acters. You will need to j | join your Wi-Fi netw | ork      |
|                                                                             | В                          | lack Next            |          |
|                                                                             |                            |                      |          |

Step 11: In order to further secure your router, create a password to access the router's webbased configuration interface. This should be different from the password to connect to the Wi-Fi network. Enter your password in the **Device Admin Password** field provided, Click **Next** to continue.

| Device Admin Passwore                                                                 | d                                                               |                                              | ×                      |
|---------------------------------------------------------------------------------------|-----------------------------------------------------------------|----------------------------------------------|------------------------|
| <b>()</b>                                                                             | — <u> </u>                                                      | ((                                           |                        |
| Internet                                                                              | DIR-880L                                                        | Wi-Fi Clie                                   | nt                     |
| By default, your new D-Link devi<br>access to the Web-based config<br>password below. | ice does not have a password<br>guration utility. To secure you | d configured for adm<br>r new device, please | inistrator<br>create a |
| Device Admin P                                                                        | assword:                                                        |                                              |                        |
|                                                                                       |                                                                 | Back                                         | Next                   |
|                                                                                       |                                                                 | Duck                                         | TTOA.                  |

Step 12: The Summary window will display your settings. Click **Next** if you are satisfied, or click **Back** to make changes.

#### mydlink<sup>™</sup> Cloud Services registration:

With mydlink Cloud Services you can remotely manage, control, and monitor your home network from anywhere using the mydlink mobile apps or mydlink web portal. You can check up on your network's Internet activity, and see what devices are connected to your network. You can also use the mydlink SharePort app to remotely access content on a USB drive connected to your router.

You may choose **Next** to register this device with mydlink for free. Or you may choose **Skip** to register later.

To get started with mydlink Cloud Services, you are required to have a mydlink account, and need to register this router to your mydlink account. Select **Yes, I have a mydlink account** if you have previously registered a mydlink account; or select **No, I want to register and login with a new mydlink account** if you would like to create a new mydlink account.

| mydlin                                   | k Registration                                                                                                    |                                                                         |                                                    |                           |
|------------------------------------------|----------------------------------------------------------------------------------------------------|-------------------------------------------------------------------------|----------------------------------------------------|---------------------------|
|                                          |                                                                                                    |                                                                         |                                                    |                           |
|                                          |                                                                                                    |                                                                         |                                                    |                           |
|                                          | m                                                                                                    | ydlink                                                                  |                                                    |                           |
| This de<br>network<br>You can<br>can cre | vice is mydlink-enabled, which allow<br>k through the mydlink.com website,<br>n register this device with your exist<br>ate one now. | ws you to remotely me<br>or through the mydlin<br>ting mydlink account. | onitor and mar<br>k mobile app.<br>If you do not h | nage your<br>ave one, you |
|                                          | Do you have an exis                                                                                                    | ting mydlink accoun                                                     | t??                                                |                           |
|                                          | 🔵 Yes, I have a my                                                                                                    | dlink account.                                                          |                                                    |                           |
|                                          | No, I want to cre                                                                                                    | eate a new mydlink a                                                    | ccount.                                            |                           |
|                                          | _                                                                                                    |                                                                         | Skip                                               | Next                      |
|                                          |                                                                                                    |                                                                         |                                                    |                           |

a) If you selected "Yes, I have a mydlink account," enter your existing mydlink account name and password. Then click **Login**.

| mydlink Registration           |                  |      |
|--------------------------------|------------------|------|
|                                |                  |      |
| myd                            | link             |      |
| E-mail Address (Account Name): | sample@gmail.com |      |
| Password:                      |                  |      |
|                                |                  |      |
|                                | Back             | Next |
|                                |                  |      |

b) If you selected "No, I want to register and login with a new mydlink account," fill in the required information and check the I Accept the mydlink terms and conditions box in order to create a new mydlink account.

Note: Your mydlink password is the password to log in to the mydlink web portal and mydlink

mobile apps. This is NOT the same as your router's login information or wireless security password.

| mydlink Registration           |                                    | ζ        |
|--------------------------------|------------------------------------|----------|
| my                             | dlink                              |          |
| E-mail Address (Account Name): |                                    |          |
| Password:                      |                                    |          |
| First Name:                    |                                    |          |
| Last Name:                     |                                    |          |
|                                | l accept the mydlink terms and con | ditions. |
|                                | Back                               | Next     |

Step 13: At the end of the wizard, you will be presented with a final summary of your settings. Click **Finish** to close the wizard.

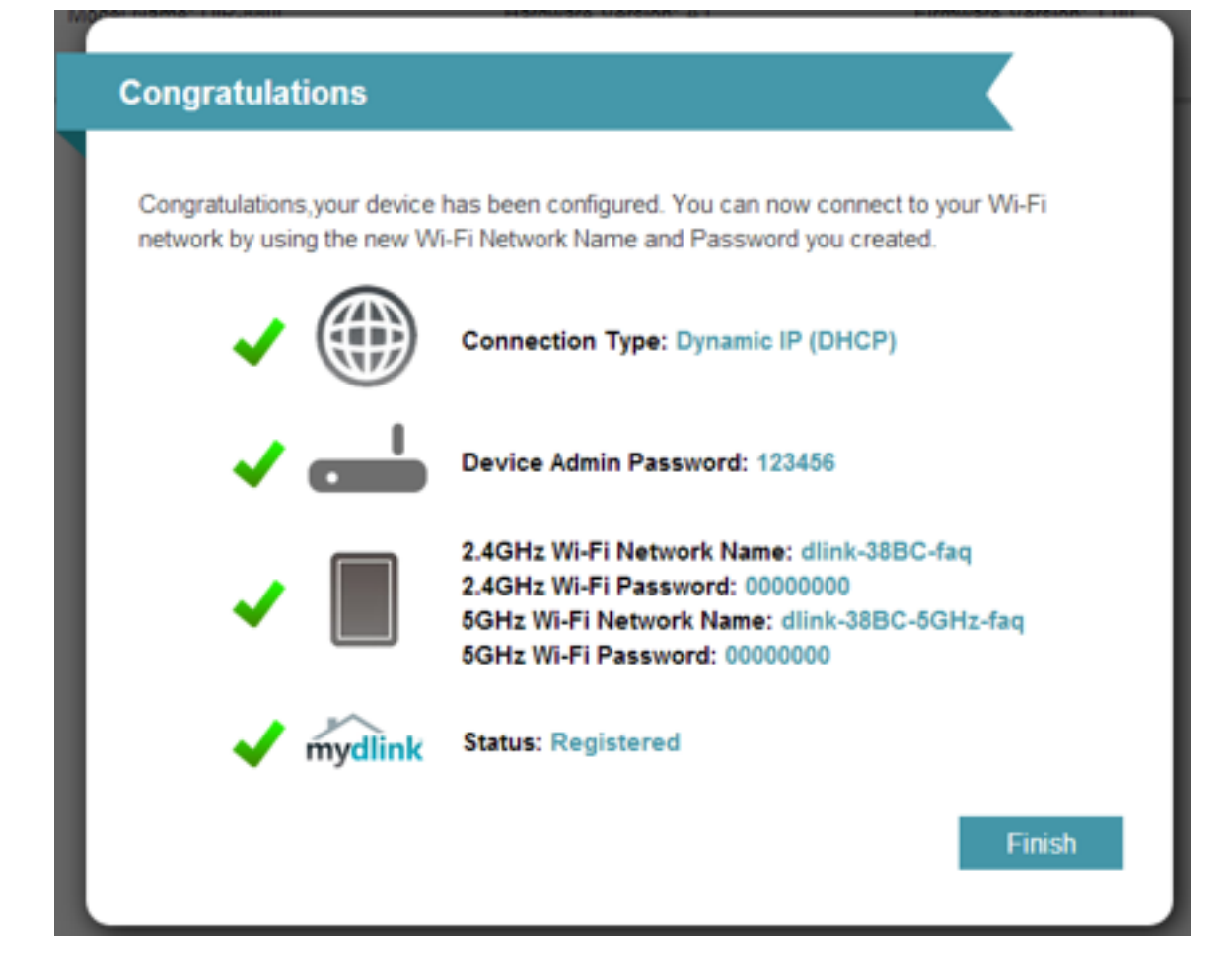

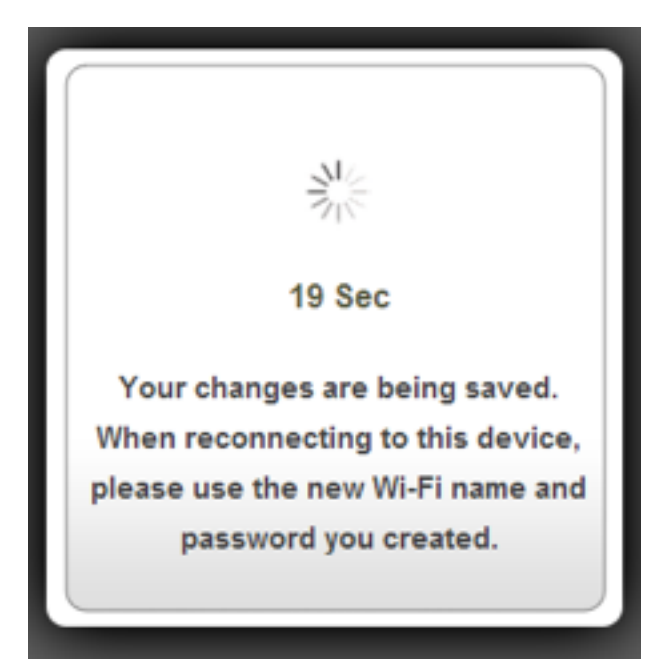

Once the changes have been saved, you will return to the main page of the router's configuration interface. From here you can use the on-screen network map to view the current status of devices and components on your network.

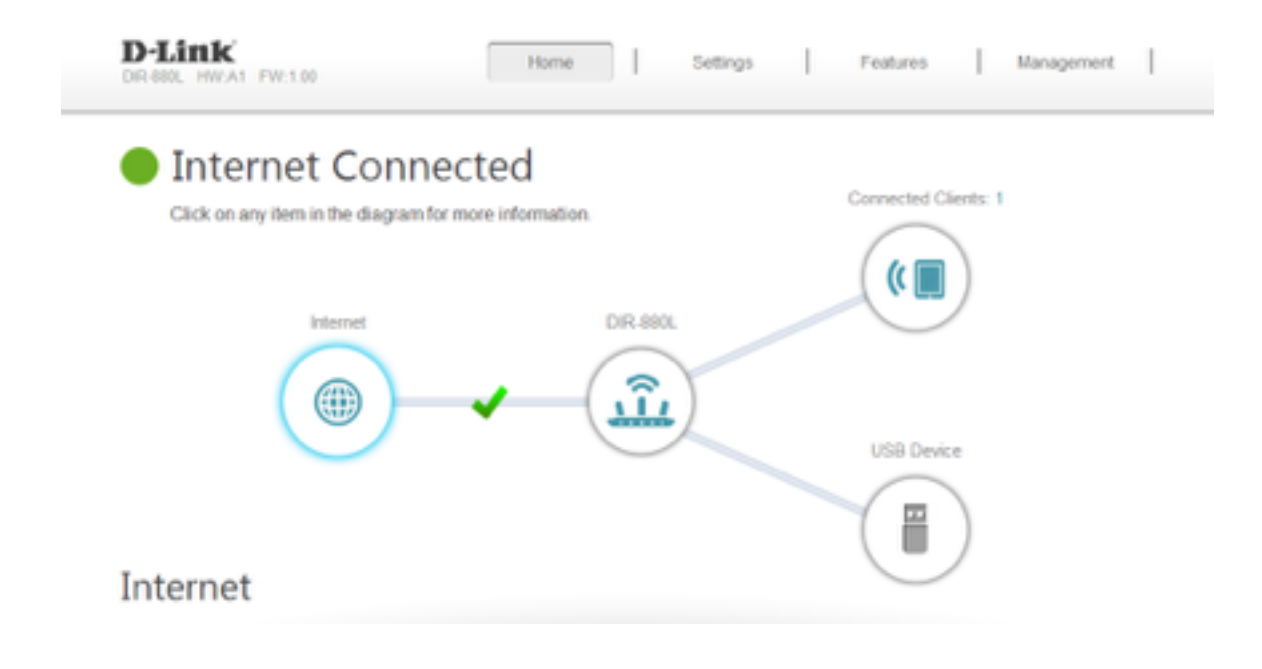

## 2. How do I change the Administrator password on my router?

Step 1: Open an Internet browser (such as Internet Explorer) and enter http://dlinkrouter.local or http://192.168.0.1 into the address bar. Press Enter.

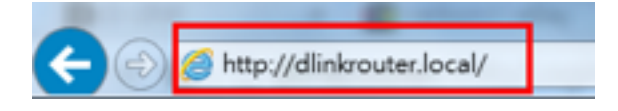

Step 2: Enter the password for your Admin account in the field provided. If you have not changed this password from the default, leave the field blank. Click **Log In**.

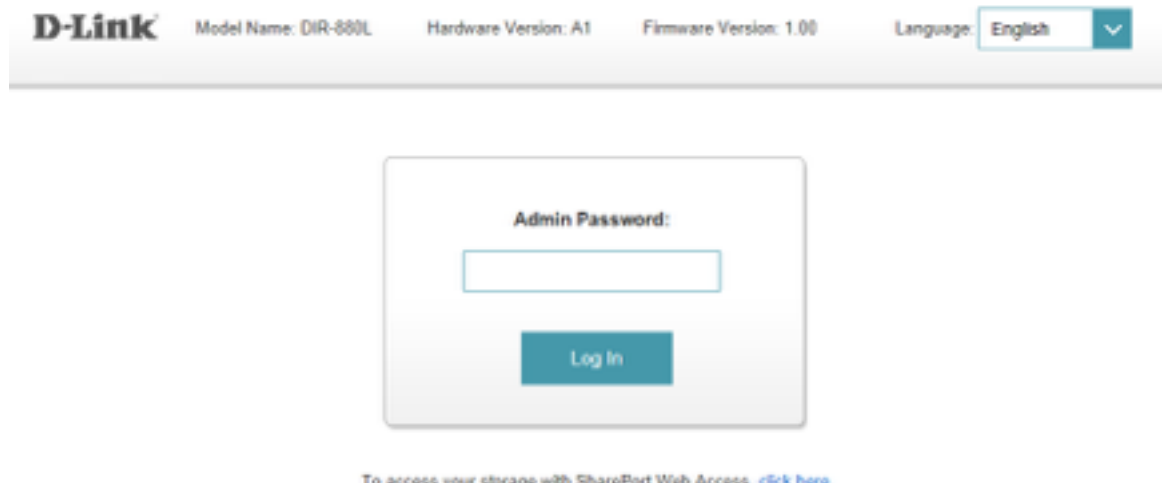

To access your storage with SharePort Web Access, click here.

Step 3: Move the cursor to the Management tab and then click System Admin from the dropdown menu.

| DIR-600L HWA1 FW1.00                                   | Settings   Features   Management |
|--------------------------------------------------------|----------------------------------|
| Internet Connected                                     | Time & Schedule                  |
| Click on any item in the diagram for more information. | System Log                       |
| Internet DIR-88                                        | 0L Upgrade                       |
| () (jî                                                 | Statistics                       |
|                                                        | USB Device                       |
| Internet                                               |                                  |

Step 4: To change the administrator password, enter a new password in the **Password** field of the Admin Password section. If you wish to enable CAPTCHA graphical authentication when logging in, click the slider next the **Enable Graphical Authentication (CAPTCHA)**.

| D-Link<br>DR-680L HW:A1 FW:1.00 | Home Settings                                                                                        | Peatures                | Management            |
|---------------------------------|----------------------------------------------------------------------------------------------------|-------------------------|-----------------------|
| Adr                             | min                                                                                                  |                         |                       |
| The adm<br>account of           | in account can change all router settings. To keep<br>a strong password. <u>Click here for help.</u> | your router secure, you | should give the admin |
| Management >> Admin             |                                                                                                    | System                  | Save                  |
| Admin Password                  | Password: 123456                                                                                     | ]                       | t                     |
| enave oraphical subsence        | ann (corrient)                                                                                       |                         | Advanced Settings     |

Step 5: Click Save to save your settings.

### 3. I have forgotten my wireless password, how do I recover it?

#### Method 1

Step 1: Open an Internet browser (such as Internet Explorer) and enter http://dlinkrouter.local or http://192.168.0.1 into the address bar.

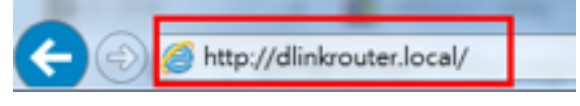

Step 2: Enter the password for your Admin account in the field provided. If you have not changed this password from the default, leave the field blank. Click **Log In**.

| D-Link | Model Name: DIR-880L | Hardware Version: A1 | Firmware Version: 1.00 | Language. | English | ~ |
|--------|----------------------|----------------------|------------------------|-----------|---------|---|
|        | ſ                    |                      |                        |           |         |   |
|        |                      | Admin Pass           | word:                  |           |         |   |
|        |                      | Log In               |                        |           |         |   |

To access your storage with SharePort Web Access, click here,

Step 3: Move the cursor to the Settings tab and then click Wireless from the drop-down menu.

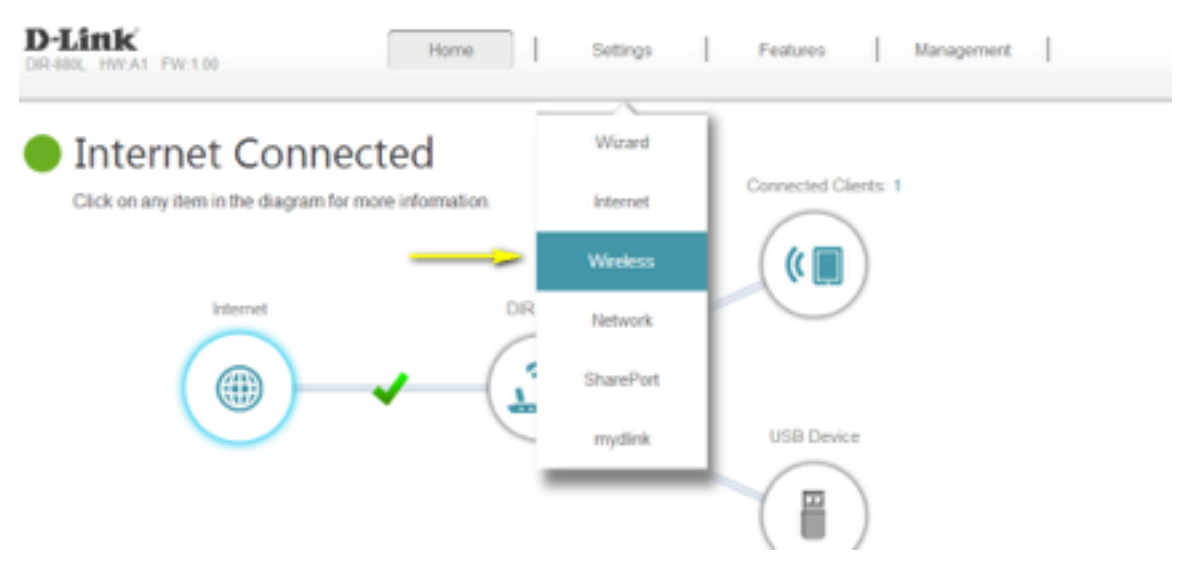

Your wireless network information should now be visible, including your wireless passwords for both the 2.4 GHz and 5 GHz networks.

|                      | Wireless<br>Use this section to configur<br>changes made in this sector | e the wireless settings for your D-L<br>on will need to be updated on your v | ink Router. Please m<br>wireless device. | ake sure that any  |
|----------------------|-------------------------------------------------------------------------|------------------------------------------------------------------------------|------------------------------------------|--------------------|
| Settings >> Wireless |                                                                         |                                                                              | Guest Zone                               | Save               |
| 2.4GHz               |                                                                         |                                                                              |                                          |                    |
|                      | Status                                                                  | Enabled                                                                      |                                          |                    |
|                      | WI-FI Name (SSID):                                                      | dlink-388C-faq                                                               |                                          |                    |
|                      | Password:                                                               | 00000000 🧠                                                                   |                                          |                    |
|                      |                                                                         |                                                                              |                                          | Advanced Settings. |
| 5GHz                 |                                                                         |                                                                              |                                          |                    |
|                      | Status                                                                  | Enabled                                                                      |                                          |                    |
|                      | Wi-Fi Name (SSID):                                                      | dlink-388C-5GH2-faq                                                          |                                          |                    |
|                      | Password:                                                               | 00000000                                                                     | _                                        |                    |

#### Method 2

If you've registered your router with mydlink, you may log in to the mydlink web portal at <u>www.mydlink.com</u> to modify your router's settings.

Step 1: Go to https://www.mydlink.com

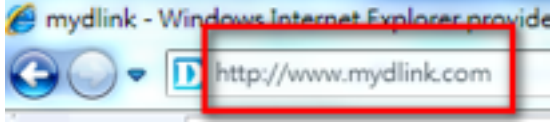

Step 2: Log in to mydlink with your existing mydlink account name and password.

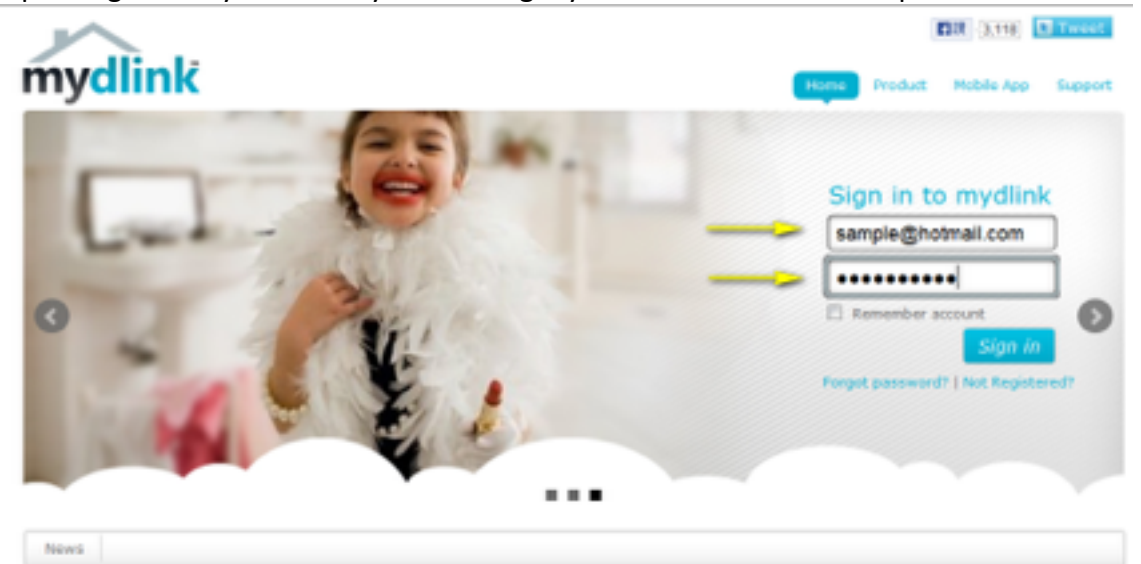

Step 3: Choose the router from My Devices on the left-hand side of the page. Go to the Settings tab.

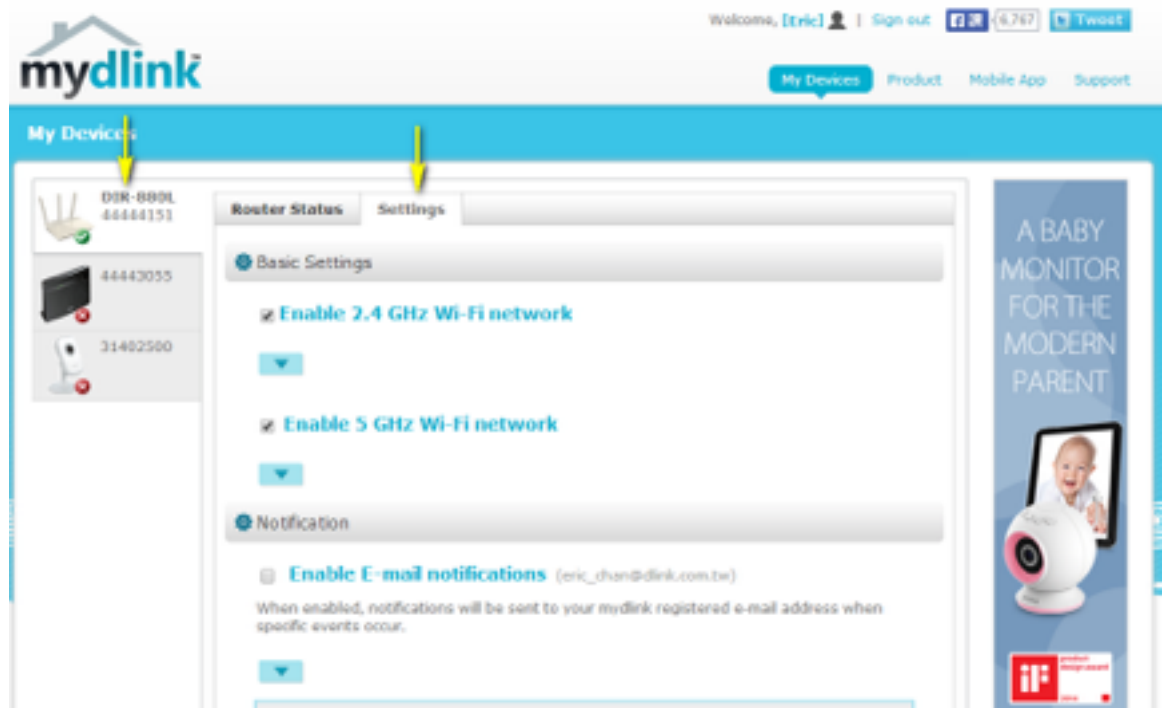

Step 4: Go to Basic Settings and click the arrow for the wireless band you wish to see the password for. The information for the band you selected will appear. Check the **Show Password** box next to the Wi-Fi Password field to view your password. You can also enter a new password at this time.

| Endble 2.4 Onz With                                                                                                | network                                       |          |
|----------------------------------------------------------------------------------------------------|-----------------------------------------------|----------|
|                                                                                                    |                                               |          |
| Wi-Fi Network Name(SSID):                                                                                          | dlink-38BC-faq                                |          |
| Security Mode:                                                                                                    | WPA/WPA2 V                                    |          |
| Wi-Fi Password:                                                                                                    | 00000000                                      | password |
|                                                                                                    |                                               |          |
|                                                                                                    |                                               |          |
|                                                                                                    |                                               |          |
| 🗷 Enable 5 GHz Wi-Fi r                                                                                             | network                                       |          |
| ☑ Enable 5 GHz Wi-Fi r                                                                                             | network                                       |          |
| <ul> <li>Enable 5 GHz Wi-Fi r</li> <li>Wi-Fi Network Name(SSID):</li> </ul>                                        | dlink-38BC-5GHz-faq                           |          |
| Enable 5 GHz Wi-Fi r Wi-Fi Network Name(SSID): Security Mode:                                                      | dlink-38BC-5GHz-faq                           |          |
| Enable 5 GHz Wi-Fi r           Image: Wi-Fi Network Name(SSID):           Security Mode:           Wi-Fi Password: | dlink-38BC-5GHz-faq<br>WPA/WPA2 •<br>00000000 | password |

Step 5: Click Save if you have made changes to your settings.

| When enabled, notific specific events occur. | ations will be sent to your mydlink registered e-mail address when    |
|----------------------------------------------|-----------------------------------------------------------------------|
| Notify me when:                              | New device connected Device failed to connect New formulate available |
| 🕸 More Settings                              |                                                                       |
| 🛛 Enable Remo                                | ote Web Access                                                        |
| You can remove you                           | r DIR-880L from your account by clicking the Remove Device            |
| Remove Device                                |                                                                       |
|                                              | Cancel Save                                                           |
|                                              |                                                                       |

Step 6: To confirm the changes, click **Yes**. It will take at least 80 seconds to save the changes and reboot the router.

|                                                 |                                             | ×          |
|-------------------------------------------------|---------------------------------------------|------------|
| Save Chang                                      | 25                                          |            |
| It will take 80<br>the router.<br>Do you want t | seconds to save your changes<br>o continue? | and reboot |
|                                                 | No Yes                                      |            |
|                                                 |                                             |            |

4. How do I change the IP Address of my router?

Example: You wish to change the IP address of the router to avoid IP address conflicts with other devices on your network.

Step 1: Open an Internet browser (such as Internet Explorer) and enter http://dlinkrouter.local or http://192.168.0.1 into the address bar.

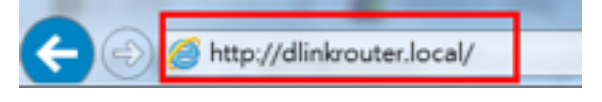

Step 2: Enter the password for your Admin account in the field provided. If you have not changed this password from the default, leave the field blank. Click **Log In**.

| D-Link | Model Name: DIR-880L | Hardware Version: A1 | Firmware Version: 1.00 | Language: English | ~ |
|--------|----------------------|----------------------|------------------------|-------------------|---|
|        | ſ                    |                      |                        |                   |   |
|        |                      | Admin Passw          | rord:                  |                   |   |
|        |                      | Log In               |                        |                   |   |
|        |                      |                      |                        |                   |   |

To access your storage with SharePort Web Access, click here,

Step 3: Move the cursor to the Settings tab and then click Network from the drop-down network.

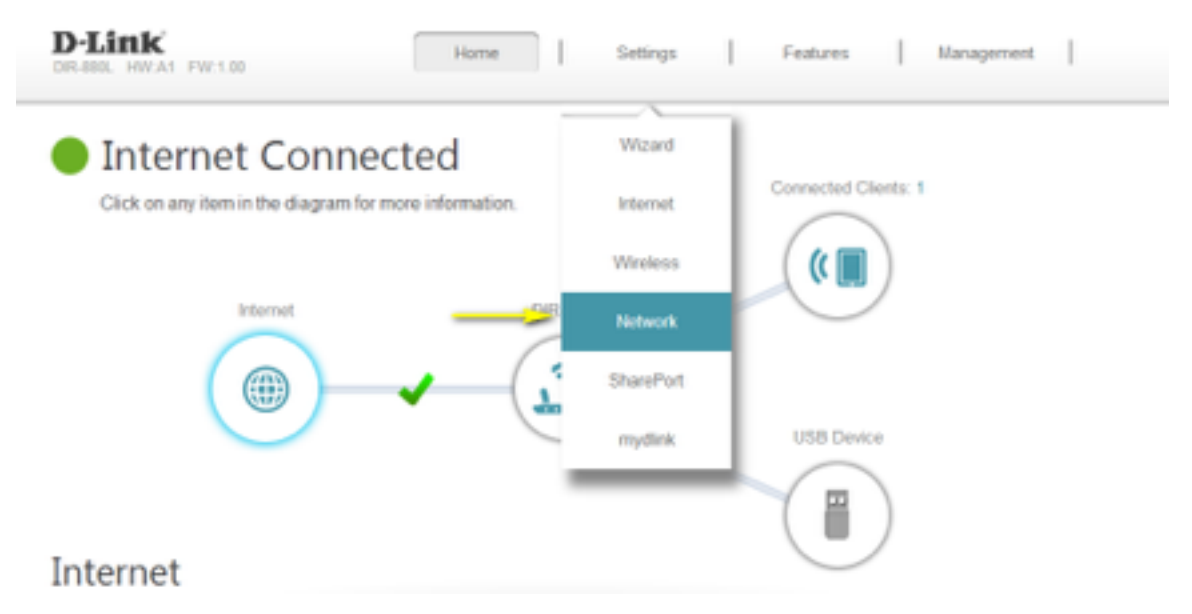

Step 4: Under Network Settings, type in the router's new **Device IP Address** and **Subnet Mask** (if required). The IP address configured here is also the IP address you use to access the web-based management interface. If you have multiple D-Link routers, you can also change the name of the device, which is also the address which can be typed into the web browser address bar to access the configuration interface (default is <u>http://dlinkrouter.local</u>). If you change this device name, you should use the new device name in place of "dlinkrouter" when you type the device adderss in to your web browser's address bar.

|                     | Network<br>Here, you can configure the local network settings for your router, including the IP address you use to access<br>this configuration interface. Please note that if you change this IP address, you will need to use the new IP to<br>access this interface. |  |
|---------------------|----------------------------------------------------------------------------------------------------|--|
| Settings >> Network | Save                                                                                                    |  |
|                     | Device IP Address:         192.168.100.1           Subnet Mask:         255.255.255.0           Device Name:         http:// diinkrouter           Jocal.                                                                                                    |  |
|                     | Enable DNS Relay: Enabled                                                                                                    |  |

Step 5: Click **Save** to save the current configuration.

# 5. How do I access the USB media that is connected to my router?

Step 1: Ensure your USB drive is properly inserted into the USB port on your DIR-880L.

Step 2: Check USB drive status using router's Web UI:

Step 2.1: Open an Internet browser (such as Internet Explorer) and enter http://dlinkrouter.local or http://192.168.0.1 into the address bar.

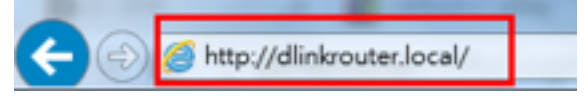

Step 2.2: Enter the password for your Admin account in the field provided. If you have not changed this password from the default, leave the field blank. Click **Log In**.

| D-Link | Model Name: DIR-880L | Hardware Version: A1 Firmware Version: 1.00 Language. English |  |
|--------|----------------------|---------------------------------------------------------------|--|
|        | _                    |                                                               |  |
|        |                      | Admin Password:                                               |  |
|        |                      | Log In                                                        |  |

To access your storage with SharePort Web Access, click here,

Step 2.3: From the network map on the main page, click the USB Device icon to display the storage status. The information displayed here should reflect the characteristics of the USB drive plugged into the USB port.

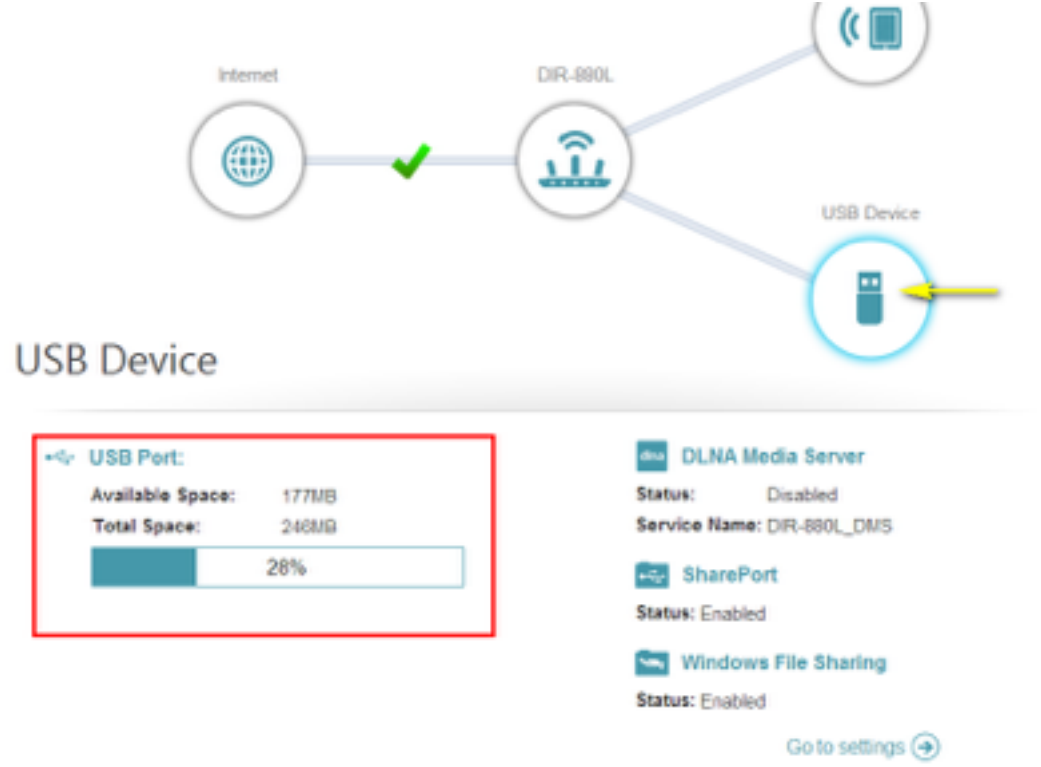

Step 3: From a computer connected to the router:

#### Windows XP

- 1. Click Start > Run
- 2. Type \\ IP address of the router (default is 192.168.0.1) Example-  $\underline{\192.168.0.1}$
- 3. Click OK

Windows 7

#### 1. Click Start > All Programs > Accessories > Run

2. Type \\ IP address of the router (default is 192.168.0.1) Example- <u>\\192.168.0.1</u>

- 3. Click OK
- 4. If you are prompted to enter a Username and Password, enter the credentials that you use to log in to the router's web-based configuration utility.
- 5. A window will appear, showing the shared folder.

|       | Type the name of a program, folder, document, or Internet<br>resource, and Windows will open it for you. |
|-------|----------------------------------------------------------------------------------------------------|
| Qpen: | \\192.168.0.1                                                                                            |
|       | 😵 This task will be created with administrative privileges.                                              |

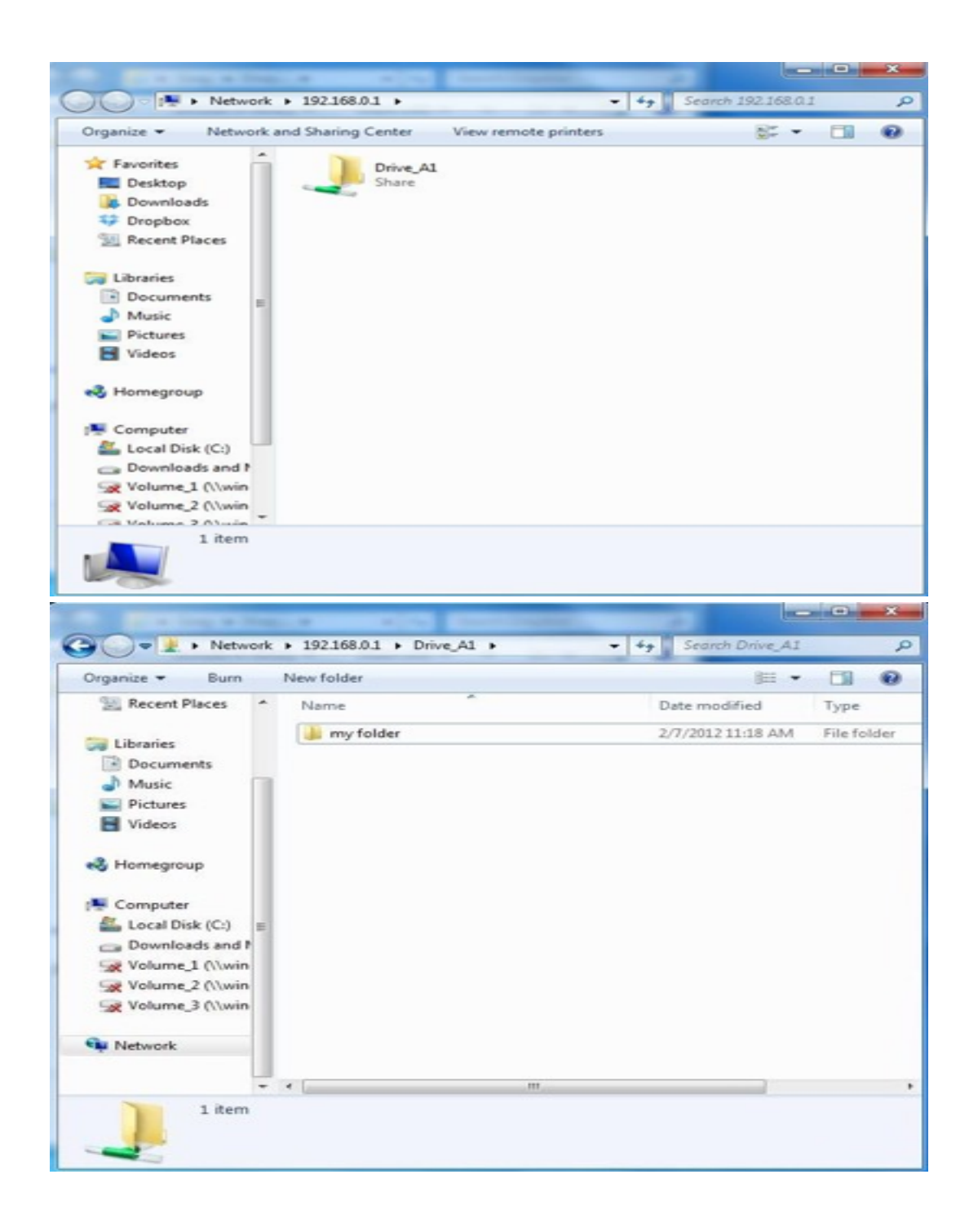

#### Mac OS X

1. Click Go > Connect to Server

2. Type smb://ip of router (default is 192.168.0.1) Example- smb://192.168.0.1

#### Click Connect

| 00             | Conne     | ect to Server |         |
|----------------|-----------|---------------|---------|
| Server Addres  | s:        |               |         |
| smb://192      | .168.0.1  |               | + 07    |
| Favorite Serve | rs:       |               |         |
|                |           |               |         |
|                |           |               |         |
|                |           |               |         |
| 2 Ber          | 2010      | Prover        | Connect |
| () Ken         | love      | Brows         | Connect |
|                |           |               |         |
| 00             | -         | Drive_A1      |         |
|                |           | * Q           |         |
| All My Files   | -         |               |         |
| AirDrop        |           |               |         |
| Desktop        | My Folder |               |         |
| dinknetworks   |           |               |         |
| Documents      |           |               |         |
| ARED           |           |               |         |
| 192.168 🗎      |           |               |         |
| jdepc5         |           |               |         |
| VICES          |           |               |         |
| Googlev =      |           |               |         |
| iTerm 📤        |           |               |         |
| _ iTerm ≜      |           |               |         |

# 6. How do access media on my DIR-880L router using mydlink Shareport?

Before you begin: Insert your USB Flash Drive into your router and check the storage status: From the network map on the main page, click the USB Device icon to display the storage status. The information displayed here should reflect the characteristics of the USB drive plugged into the USB port.

#### **Smartphone Setup**

Step 1: Download the mydlink SharePort app to your smartphone or tablet from the App Store or Google Play. You can find the app using the search term "mydlink SharePort". Once the installation is complete, launch the app by clicking on the "mydlink SharePort" icon.

Step 2: If your device is connected to the same wireless network as your DIR-880L, select the **Local Access** tab and enter the password for your router's Administrator account. If you are

using any other connection (such as a different wireless network or a mobile broadband connection), select **Remote Access**, and enter your mydlink username (email address) and password.

Tap Log In to continue.

| mydlink                                   | mydlink                                                                |
|-------------------------------------------|------------------------------------------------------------------------|
| Remote Acc Local Access<br>Admin Password | Remote Acc Local Access<br>Account<br>sample@gmail.com<br>Password<br> |
| (?)                                       | ?                                                                      |
| D-Link                                    | D-Lin                                                                  |

Local Access

Remote Access

Step 3: Select the DIR-880L from the list of available devices.

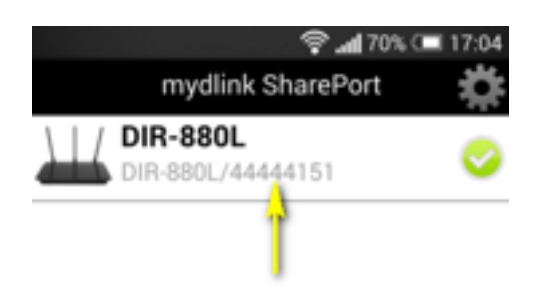

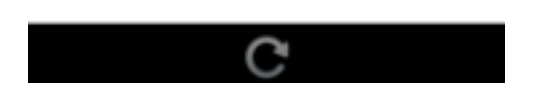

Step 4: You media should now be available. Use the icons to select the media type you wish to browse/play.

Note: The signal indicator at the bottom of the screen will turn green to indicate a direct connection, pink to indicate a relayed connection, and blue to indicate a local connection.

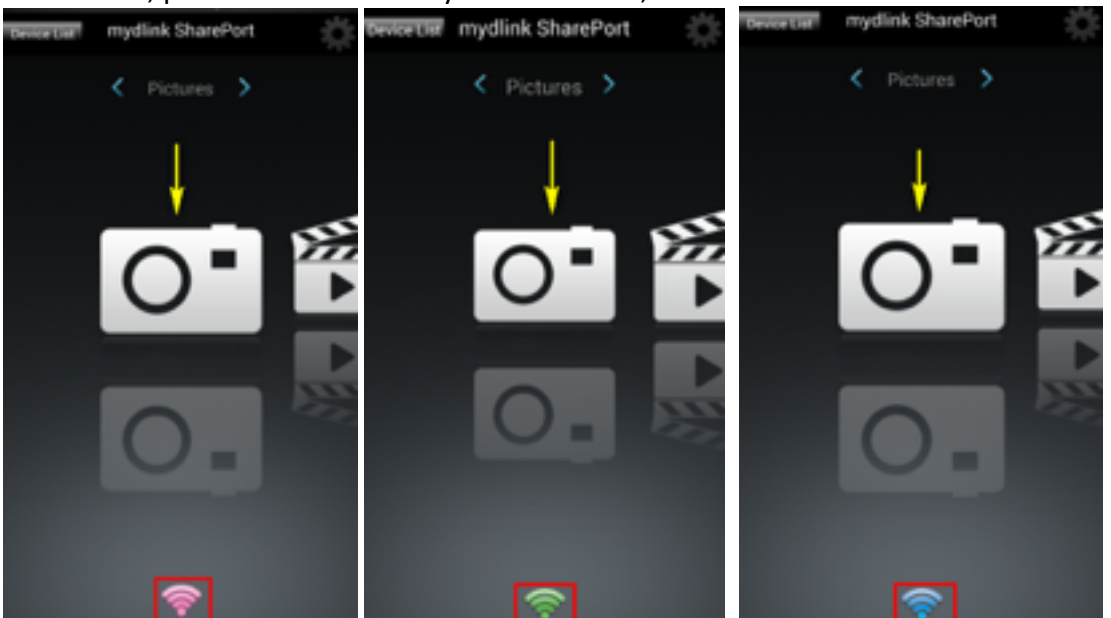

# 7. How do I configure SharePort Web Access on my router?

Step 1: Insert your USB Flash Drive into your router.

Step 2: Open an Internet browser (such as Internet Explorer) and enter http://dlinkrouter.local or http://192.168.0.1 into the address bar.

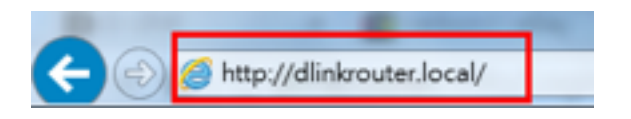

Step 3: Enter the password for your Admin account in the field provided. If you have not changed this password from the default, leave the field blank. Click **Log In**.

| D-Link | Model Name: DIR-880L Hardware Version: A1 Firmware Version: 1.00 Language: English | ~ |
|--------|------------------------------------------------------------------------------------|---|
|        | Admin Password:                                                                    |   |
|        | To access your storage with SharePort Web Access, click here.                      |   |

Step 4: From the network map on the main page, click the USB Device icon to display the storage status. The information displayed here should reflect the characteristics of the USB drive plugged into the USB port.

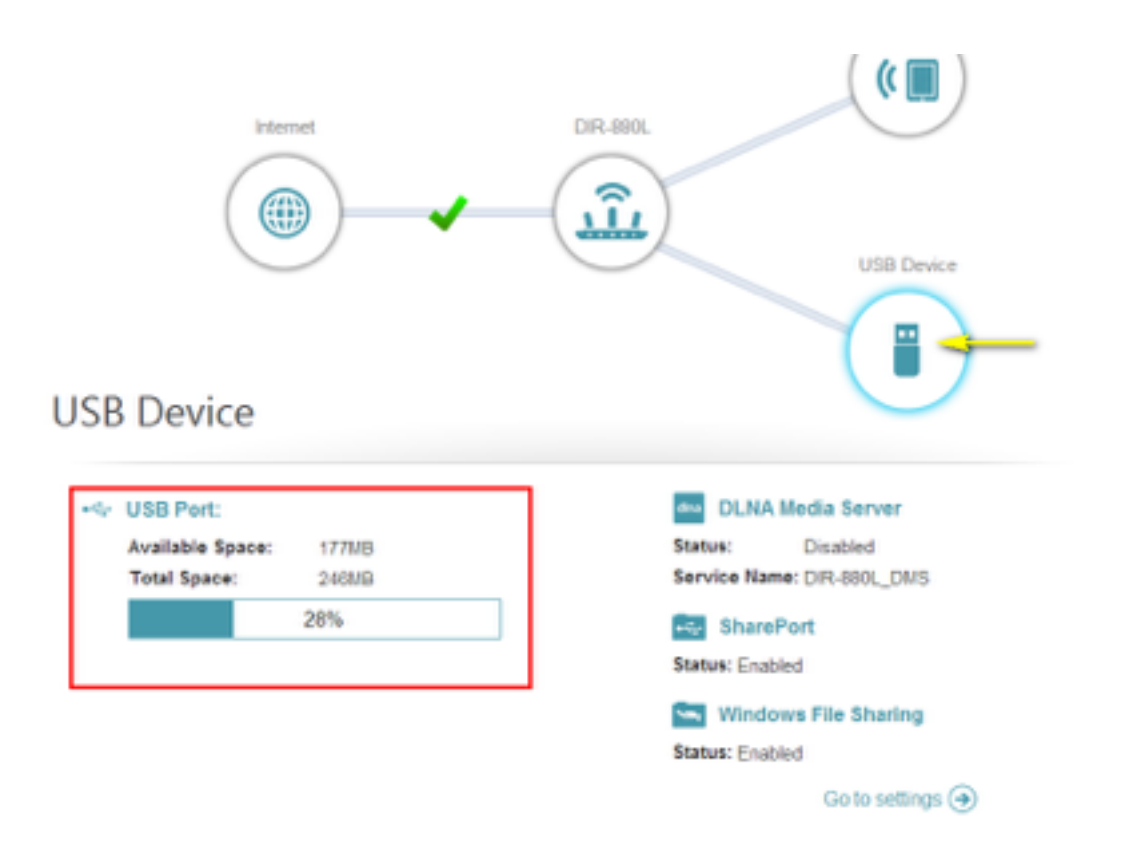

Step 5: Open a new web browser and enter [IP address of your router]:[HTTP Access Port] Example (for local access)- <u>http://192.168.0.1:8181</u>

Note: If accessing from the Internet, you need to enter the router's [WAN IP]:[Port] Example (for remote access) - <u>http://24.12.134.125:8181</u> where your router's WAN side IP address is 23.12.134.125, and the access port is 8181.

Step 6: Enter your router's Administrator **Username** and **Password**. Note: If you have not changed them from the defaults, the username should be *Admin*, and the password field should be left blank.

|  | SharePo                  | rt Web | Access |  |  |
|--|--------------------------|--------|--------|--|--|
|  | Username :<br>Password : |        |        |  |  |
|  |                          | Log in |        |  |  |

Your media will be organized by media type and will be displayed similar to the image below.

| SharePort <sup>™</sup> Web Access                                                   | ٨ |
|-------------------------------------------------------------------------------------|---|
| Q Search Songe                                                                      | ) |
| Nex Music                                                                           |   |
| 04 Vivere (To Live), song.mp3<br>9.86MB, 1291987924                                 |   |
| 01 La Voce del Silenzio (The Voice of Silence), song.mp3<br>11.27MB, 1291987856     |   |
| J 02 Sogno, song.mp3<br>9.20M8, 1291987878                                          |   |
| 03 II mare calmo della sera (The Calm Evening Sea), song.mp3<br>10.66MB, 1291987904 |   |

# 8. How do I change the 802.11 mode on my router?

Example: If your device only supports 802.11b or 802.11g and it can't connect to the router then you can try to change the 802.11 mode to solve the problem. If your devices all use the same 802.11 standard, you can set an 'only' mode to improve performance.

Step 1: Open an Internet browser (such as Internet Explorer) and enter http://dlinkrouter.local or http://192.168.0.1 into the address bar.

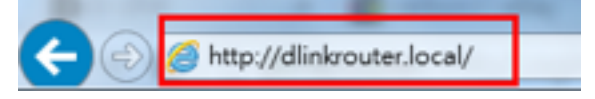

Step 2: Enter the password for your Admin account in the field provided. If you have not changed this password from the default, leave the field blank. Click **Log In**.

| D-Link | Model Name: DIR-880L | Hardware Version: A1 Firmware Version: 1.00 Language: English |
|--------|----------------------|---------------------------------------------------------------|
|        | ſ                    |                                                               |
|        |                      | Admin Password:                                               |
|        |                      | Log In                                                        |

To access your storage with SharePort Web Access, click here.

Step 3: Move the cursor to the Settings tab and then click Wireless from the drop-down menu.

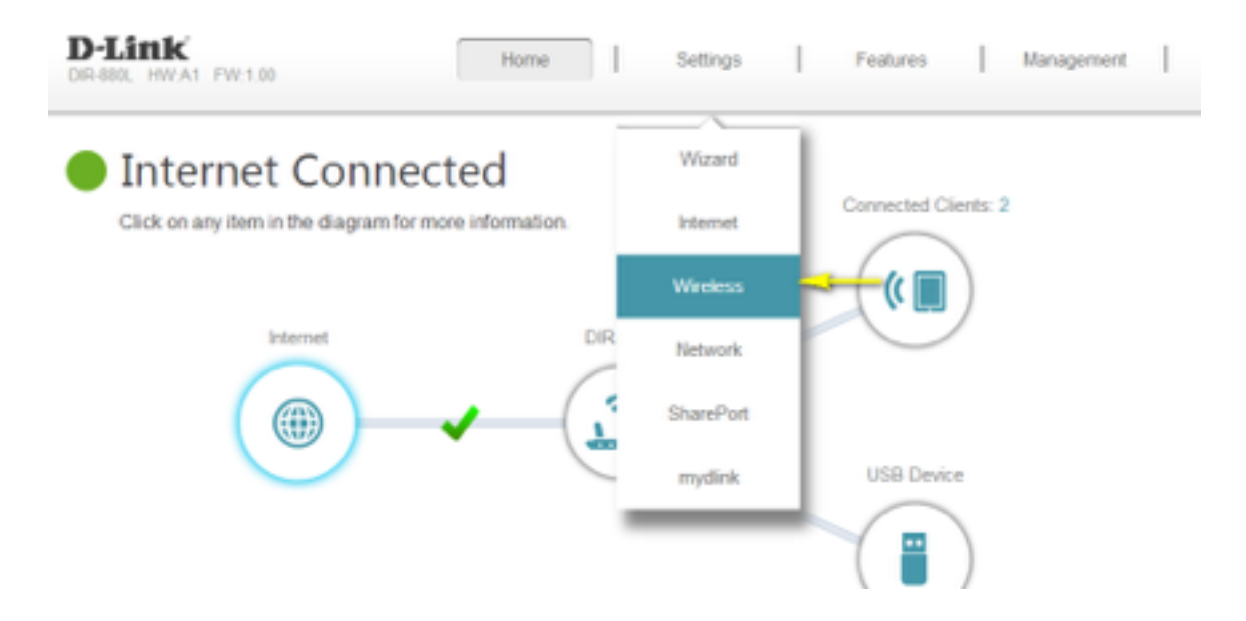

Step 4: Click **Advanced Settings...** for the wireless band that you wish to change the wireless mode for. Choose your desired **802.11 Mode** from the drop-down menu. The mode selection process is the same for the 2.4 GHz and 5 GHz bands, however the options available for each band are different.

| 2.4GHz                         |                     |   |
|--------------------------------|---------------------|---|
| Status:                        | Enabled             |   |
| Wi-Fi Name (SSID):             | dink-388C-faq       |   |
| Password.                      | 00000000            |   |
|                                | Advanced Setting:   |   |
| Security Mode:                 | WPAWPA2-Personal V  |   |
| 802.11 Mode:                   | Mixed 802.11b/g/n   |   |
| Wi-Fi Channel:                 | Auto 🗸              |   |
| Transmission Power.            | Hiph 🗸              |   |
| Channel Width:                 | Auto 20/40 MHz 🗸    |   |
| Visibility Status:             | Visible 🗸           |   |
| Schedule                       | Always Enable       |   |
| 5GHz                           |                     | _ |
| Status                         | Enabled             |   |
| WI-Fi Name (SSID):             | dink-388C-5GHz-faq  |   |
| Password:                      | 00000000            |   |
|                                | Advanced Setting    |   |
|                                |                     |   |
| Security Mode:                 | WPA/WPA2-Personal V |   |
| Security Mode:<br>802.11 Mode: | WPAWPA2-Personal V  |   |

#### 2.4 GHz Band:

- **802.11n only** Only wireless devices compatible with 802.11n can connect.
- Mixed 802.11g/n Wireless devices compatible with 802.11g or 802.11n can connect.
- Mixed 802.11b/g/n (default) Wireless devices compatible with 802.11n, 802.11g, and 802.11b can connect.

| 2.4GHz              |                    |                    |
|---------------------|--------------------|--------------------|
| Status              | Enabled            |                    |
| Wi-Fi Name (SSID):  | dlink-38BC-faq     |                    |
| Password:           | 00000000           |                    |
|                     |                    | Advanced Settings. |
| Security Mode:      | WPA/WPA2-Personal  |                    |
| 802.11 Mode         | Mixed 802.11big in |                    |
| WI-FI Channel       | 802.11n only       |                    |
| Transmission Power: | Mixed 802.11ph     |                    |
| Channel Width       | Mixed 802.11big/n  |                    |
| Visibility Status   | Visible            |                    |
| Schedule            | Aways Enable       |                    |

5 GHz Band:

802.11a only - Only wireless devices compatible with 802.11a can connect.
802.11n only - Only wireless devices compatible with 802.11n can connect.
Mixed 802.11a/n - Wireless devices compatible with 802.11a or 802.11n can connect.
802.11ac only - Only wireless devices compatible with 802.11ac can connect.
Mixed 802.11n/ac - Wireless devices compatible with 802.11ac or 802.11n can connect.
Mixed 802.11a/n/ac (default) - Wireless devices compatible with 802.11ac or 802.11ac, 802.1n, and 802.1a can connect.

| 6GHz                 |                    |
|----------------------|--------------------|
| Status               | Enabled            |
| Wi-Fi Name (\$\$ID): | dink-38BC-5GHz-faq |
| Password:            | 00000000           |
|                      | Advanced Settings  |
| Security Mode:       | WPAWPA2-Personal   |
| 802.11 Mode          | Mixed 802.11ain/ac |
| Wi-Fi Channel        | 802.11a only       |
| Transmission Power   | 802.11n only       |
| Channel Width        | Mixed 802.11a/n    |
|                      | 802.11ac only      |
| Visibility Status    | Mixed 802.11n/ac   |
| Schedule             | Mixed 802.11a/h/ac |
|                      | ·                  |

Step 5: Click **Save Settings** to save your current configuration.

## 9. How do I change the wireless channel on my router?

Example: Your router's wireless performance may be affected by interference from other nearby routers. You can change the wireless channel to one which has less interference.

Step 1: Open an Internet browser (such as Internet Explorer) and enter http://dlinkrouter.local or http://192.168.0.1 into the address bar.

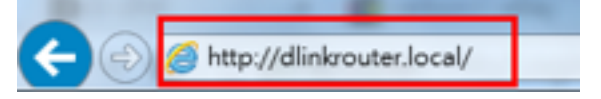

Step 2: Enter the password for your Admin account in the field provided. If you have not changed this password from the default, leave the field blank. Click **Log In**.

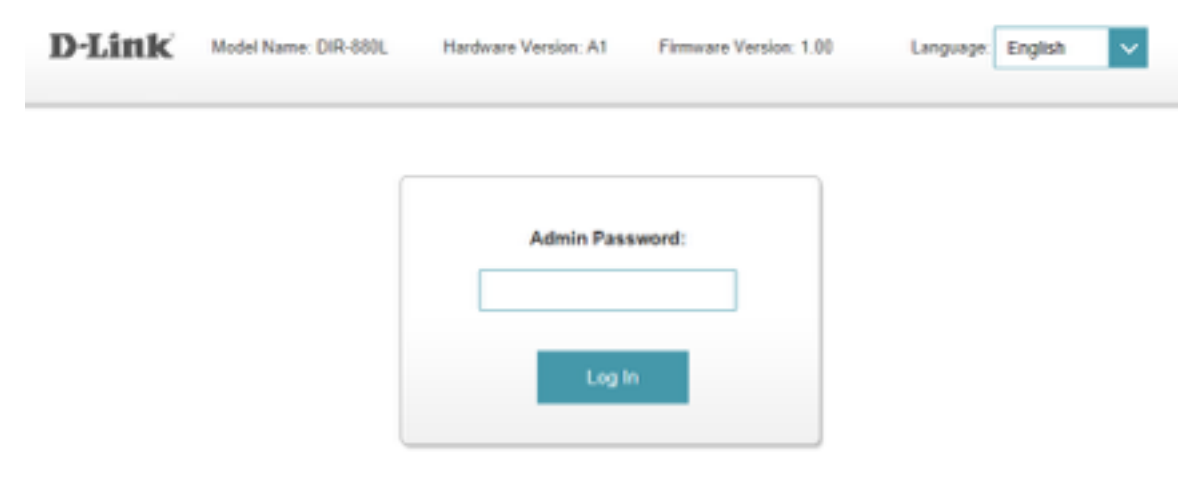

To access your storage with SharePort Web Access, click here.

Step 3: Move the cursor to the Settings tab and then click Wireless from the drop-down menu.

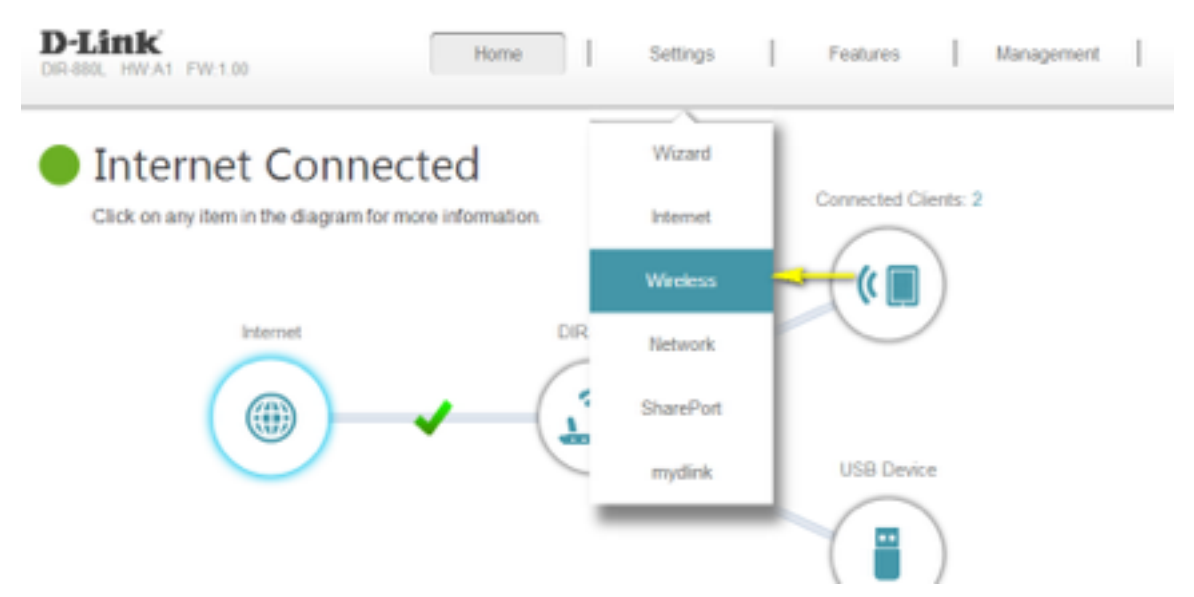

Step 4: Click **Advanced Settings...** for the band you wish to change the wireless channel for. Select a channel from the **Wi-Fi Channel** drop-down menu. The mode selection process is the same for the 2.4 GHz and 5 GHz bands, however the options available for each band are different.

| 2.4GHz              |                      |
|---------------------|----------------------|
| Status:             | Enabled              |
| Wi-Fi Name (SSID):  | dink-388C-faq        |
| Password:           | 00000000             |
|                     | Advanced Settings    |
| Security Mode:      | WPAWPA2-Personal 🗸   |
| 802.11 Mode:        | Mixed 802:11b/g/n 🗸  |
| Wi-Fi Channel:      | Auto 🗸               |
| Transmission Power: | High                 |
| Channel Width:      | Auto 20/40 MHz 🗸     |
| Visibility Status:  | Visible 🗸            |
| Schedule            | Always Enable        |
| 5GHz                |                      |
| Status:             | Enabled              |
| WI-FI Name (SSID):  | dink-38BC-5GHz-faq   |
| Password:           | 0000000              |
|                     | Advanced Settings    |
| Security Mode:      | WPAWPA2-Personal 🗸   |
| 802.11 Mode:        | Mixed 802.11a/n/ac 🗸 |
| Wi-Fi Channel:      | Auto 🗸               |

### 2.4 GHz Band:

| 2.4GHz |                                 |                        |            |         |
|--------|---------------------------------|------------------------|------------|---------|
|        | Status:                         | Enabled                |            |         |
|        | WI-Fi Name (SSID):              | dink-36BC-faq          |            |         |
|        | Password:                       | 00000000               |            |         |
|        |                                 |                        | Advanced : | Setting |
|        | Security Mode:                  | WPA/WPA2-Personal      |            |         |
|        | 802.11 Mode:                    | Mixed 802.11big/n      |            |         |
|        | Wi-Fi Channel                   | Auto                   |            |         |
|        | Transmission Power              | Auto                   |            |         |
|        | Channel Weller                  | 1                      |            |         |
|        | Channel Width.                  | 2                      |            |         |
|        | Visibility Status:              | 3                      |            |         |
|        | Schedule                        | 4                      |            |         |
| CH*    |                                 | ٥                      |            |         |
| GH2    |                                 | 6                      |            |         |
| GHz    | Status                          | Fashind                |            |         |
|        | 3680/5                          | Enabled                |            |         |
|        | WI-FI Name (SSID):              | dlink-38BC-5GHz-faq    |            |         |
|        | Password:                       | 00000000               |            |         |
|        |                                 |                        | Advanced S | ettings |
|        | Security Mode:                  | WPA/WPA2-Personal      |            |         |
|        | 802.11 Mode:                    | Mixed 802.11ain/ac     |            |         |
|        | Wi-Fi Channel:                  | Auto                   |            |         |
|        | Transmission Power:             | Auto                   |            |         |
|        | Channel Width:                  | 36                     |            |         |
|        |                                 | 40                     |            |         |
|        | Visibility Status:              | 44                     |            |         |
|        | Visibility Status:<br>Schedule: | 44                     |            |         |
|        | Visibility Status:<br>Schedule: | 44<br>46<br>140        |            |         |
|        | Visibility Status:<br>Schedule: | 44<br>48<br>149<br>163 |            |         |

Step 5: Click **Save** to save your configuration.

Note: In most cases, you only need to change the channel on the router. Most wireless adapters will automatically detect the channel used by your wireless network.

# 10.How do I change the SSID/network name of my router?

#### Method 1

Step 1: Open an Internet browser (such as Internet Explorer) and enter http://dlinkrouter.local or http://192.168.0.1 into the address bar.

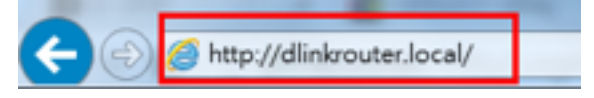

Step 2: Enter the password for your Admin account in the field provided. If you have not changed this password from the default, leave the field blank. Click **Log In**.

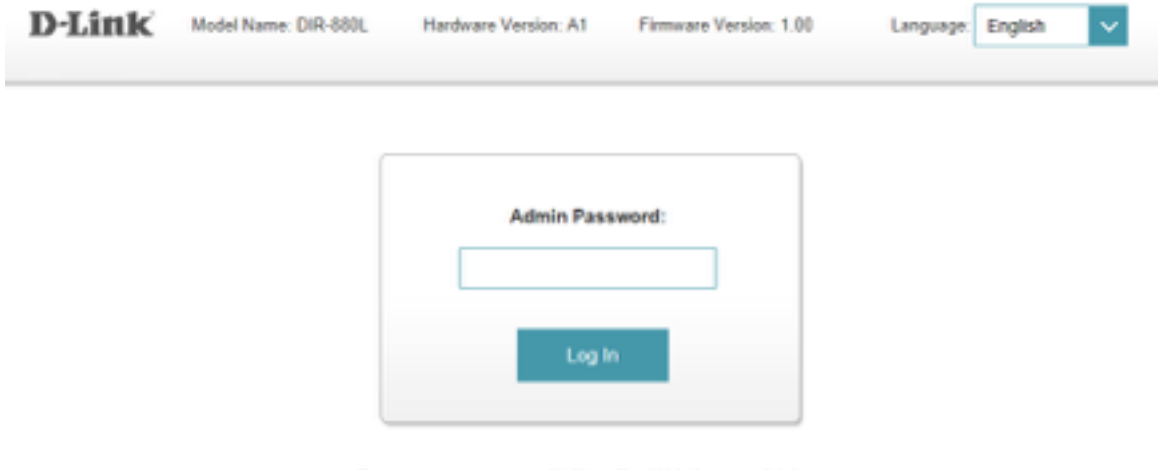

To access your storage with SharePort Web Access, click here.

Step 3: Move the cursor to the Settings tab and then click Wireless from the drop-down menu.

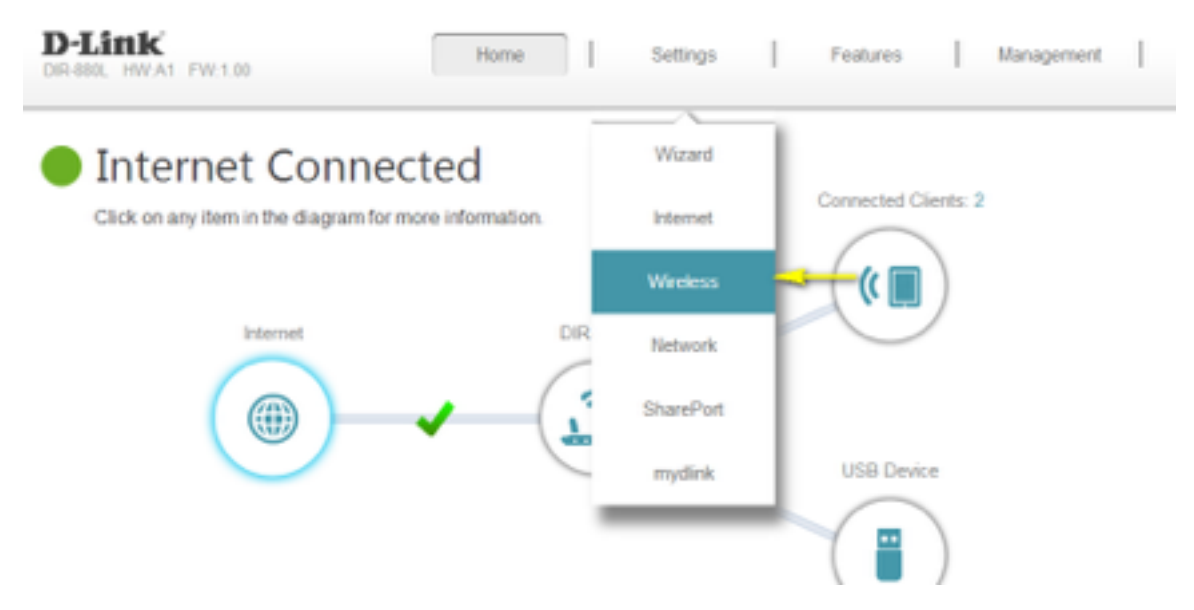

Step 4: Next to Wi-Fi Name (SSID), type in a new SSID. Wireless clients will need to connect

to the new SSID in order to access your wireless network. This may require you to update your wireless clients' configuration. You must specify a different SSID for the 2.4 GHz and 5 GHz wireless networks.

| Settings >> Wireless |                    |                    | Guest Zone | Save              |
|----------------------|--------------------|--------------------|------------|-------------------|
| 2.4GHz               |                    |                    |            | 4                 |
|                      | Status:            | Enabled            |            |                   |
|                      | WI-Fi Name (SSID)  | dink-368C-fag      |            |                   |
|                      | Password.          | 00000000           |            |                   |
|                      |                    |                    |            | Advanced Settings |
| 5GHz                 |                    |                    |            |                   |
|                      | Status             | Enabled            |            |                   |
|                      | Wi-Fi Name (SSID): | dink-068C-5GP2-faq | -          |                   |
|                      | Password           | 00000000           |            |                   |
|                      |                    |                    |            |                   |

Step 5: Click Save Settings to save your configuration.

#### Method 2:

If you've registered your router with mydlink, you may log in to the mydlink web portal at <u>www.mydlink.com</u> to modify your router's settings.

#### Step 1: Go to https://www.mydlink.com

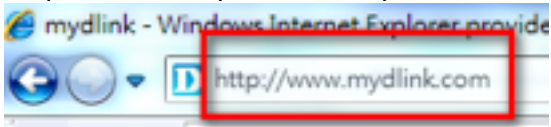

Step 2: Log in to mydlink with your existing mydlink account and password.

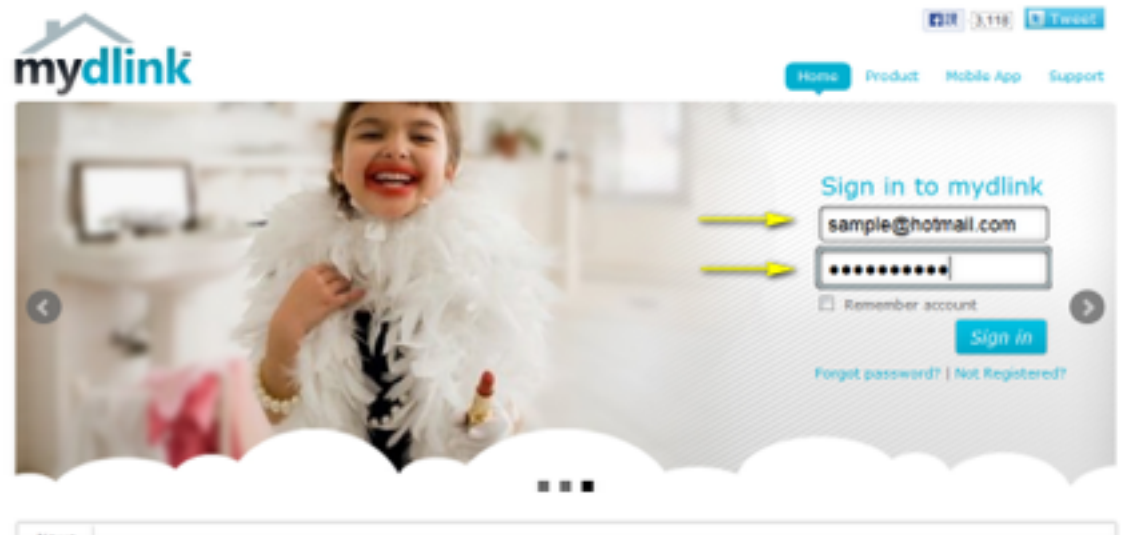

News

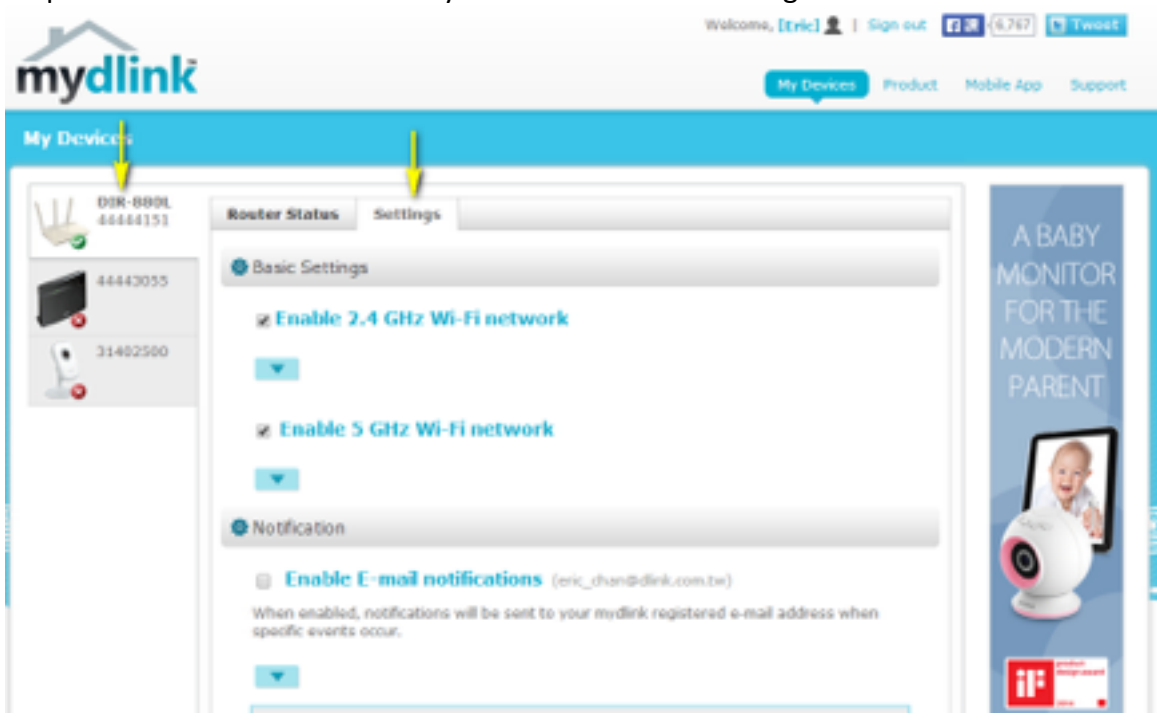

Step 4: Go to Basic Settings and enter a new SSID in the Wi-Fi Network Name (SSID) field.

| Router Status | Settings      |            |            |               |
|---------------|---------------|------------|------------|---------------|
| 🕸 Basic Setti | ngs           |            |            |               |
| 🖉 Enabl       | e 2.4 GHz Wi  | -Fi networ | k          |               |
| Wi-Fi         | Network Name( | S SID):    | MySSID-24G | 1             |
| Secu          | rity Mode:    |            | WPA/WPA2 - |               |
| WI-FI         | Password:     |            | •••••      | Show password |
|               |               |            |            |               |
| Enabl         | e 5 GHz Wi-F  | i network  |            |               |
| Wi-Fi         | Network Name( | S SID):    | MySSID-5G  |               |
| Secu          | rity Mode:    |            | WPA/WPA2 - |               |
| Wi-Fi         | Password:     |            | •••••      | Show password |
|               |               |            |            |               |

Step 3: Choose the router from My Devices. Go to the Settings tab.

Step 5: Click **Save** if you have made changes to the settings.

| Notify me when:            | New device connected Device failed to connect New firmware available |
|----------------------------|----------------------------------------------------------------------|
| More Settings              |                                                                      |
|                            |                                                                      |
| Enable Remo                | ote Web Access                                                       |
| Vou can remove you button. | r DIR-880L from your account by clicking the Remove Device           |

Step 6: Click **Yes** to confirm that you would like to apply the new settings to the router. It will take at least 80 seconds to save the changes and reboot the router.

| Save Changes                                                                                                 |
|----------------------------------------------------------------------------------------------------|
| It will take 80 seconds to save your changes and reboot<br>the router.<br>Do you want to continue?<br>Yes No |
|                                                                                                    |

# 11.How do I enable WEP encryption so my older devices can connect?

Step 1: Open an Internet browser (such as Internet Explorer) and enter http://dlinkrouter.local or http://192.168.0.1 into the address bar.

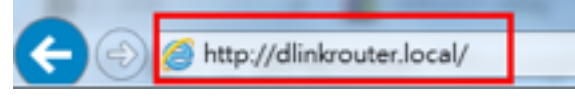

Step 2: Enter the password for your Admin account in the field provided. If you have not changed this password from the default, leave the field blank. Click **Log In**.

| D-Link | Model Name: DIR-880L | Hardware Version: A1 | Firmware Version: 1. | 00 Language. | English | ~ |
|--------|----------------------|----------------------|----------------------|--------------|---------|---|
|        |                      | Admin Passy          | word:                |              |         |   |
|        |                      | Leg in               |                      |              |         |   |

To access your storage with SharePort Web Access, click here,

Step 3: Move the cursor to the Settings tab and then click Wireless from the drop-down menu.

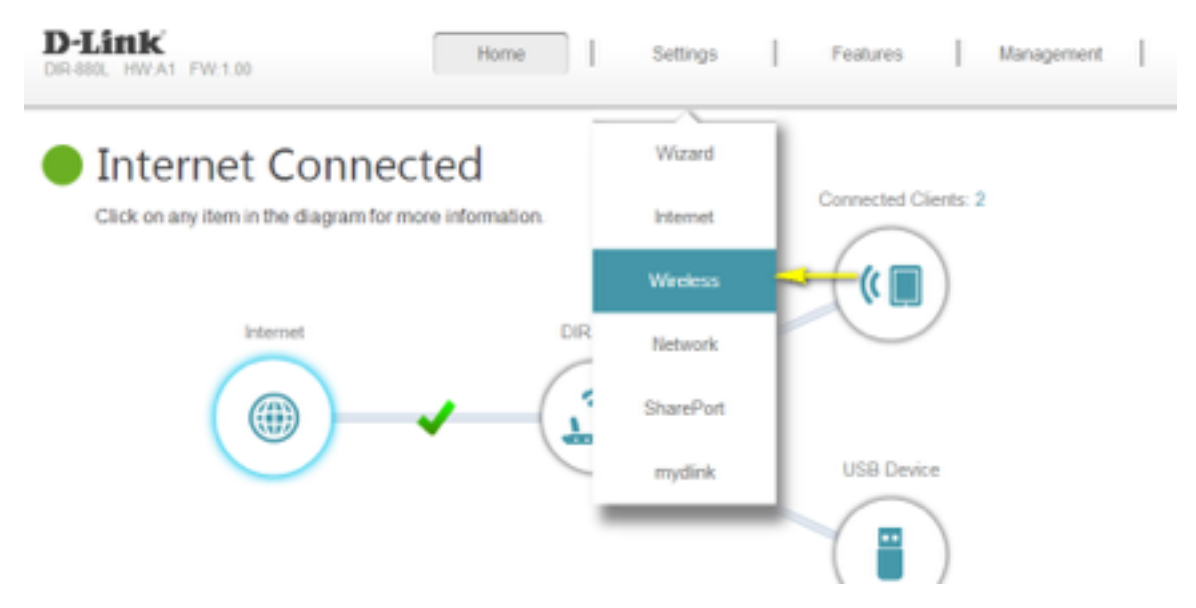

Step 4: Click **Advanced Settings...** for the band you wish to change the wireless security mode for.

| 2.4GHz             |                       |                 |     |
|--------------------|-----------------------|-----------------|-----|
| Status:            | Enabled               |                 |     |
| Wi-Fi Name (SSID): | dlink-388C-faq        |                 |     |
| Password           | 00000000              |                 |     |
|                    |                       | Advanced Settin | 198 |
| Security Mode:     | WPA/WPA2-Personal 🗸   |                 |     |
| 802.11 Mode:       | Mixed 802.11b/g/n 🗸 🗸 |                 |     |
| Wi-Fi Channel:     | Auto 🗸                |                 |     |
| Transmission Power | High 🗸                |                 |     |
| Channel Width:     | Auto 20/40 MHz 🛛 🗸    |                 |     |
| Visibility Status: | Visible 🗸             |                 |     |
| Schedule           | Always Enable 🗸       |                 |     |
| 5GHz               |                       |                 |     |
| Status             | Enabled               |                 |     |
| WI-FI Name (SSID): | dlink-38BC-5GHz-faq   |                 |     |
| Password           | 00000000              |                 |     |
|                    |                       | Advanced Settin | 195 |
| Security Mode:     | WPA/WPA2-Personal 🗸   |                 |     |
| 802.11 Mode:       | Mixed 802.11a/n/ac 🗸  |                 |     |
| Wi-Fi Channel:     | Auto 🗸                |                 |     |

Step 5: Select WEP from the **Security Mode** drop-down menu.

Step 6: Enter the desired **Password** in the field provided.

| Settings >> Wireless |                           | Guest Zone | Save               |
|----------------------|---------------------------|------------|--------------------|
| 2.4GHz               |                           |            | <del>,</del>       |
|                      | Status: Enabled           |            |                    |
| WI-FI Na             | me (SSID): dlink-368C-faq |            |                    |
|                      | Password: 00000000        |            |                    |
|                      |                           |            | Advanced Settings. |
| Sec                  | unty Mode: WEP            |            |                    |
| 80                   | 2.11 Mode: None           |            |                    |
| WH                   | Fi Channel WEP            |            |                    |
| Transmiss            | Ion Power.                |            |                    |
| Cha                  | nnel Width: 20 MHz 🗸      |            |                    |
| Visit                | ility Status Visible 🗸    |            |                    |
|                      | Schedule Always Enable 🗸  |            |                    |

Click **Save** to save your configuration.

# 12.How do I change the Wi-Fi Password on my router?

#### Method 1

Step 1: Open an Internet browser (such as Internet Explorer) and enter http://dlinkrouter.local or http://192.168.0.1 into the address bar.

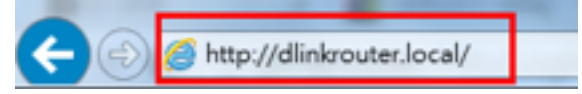

Step 2: Enter the password for your Admin account in the field provided. If you have not changed this password from the default, leave the field blank. Click **Log In**.

| D-Link | Model Name: DIR-880L | Hardware Version: A1 | Firmware Version: 1.00 | Language: English 🗸 |
|--------|----------------------|----------------------|------------------------|---------------------|
|        | _                    |                      |                        |                     |
|        |                      | Admin Pass           | word:                  |                     |
|        |                      | Log In               |                        |                     |

To access your storage with SharePort Web Access, click here,

Step 3: Move the cursor to the Settings tab and then click Wireless from the drop-down menu.

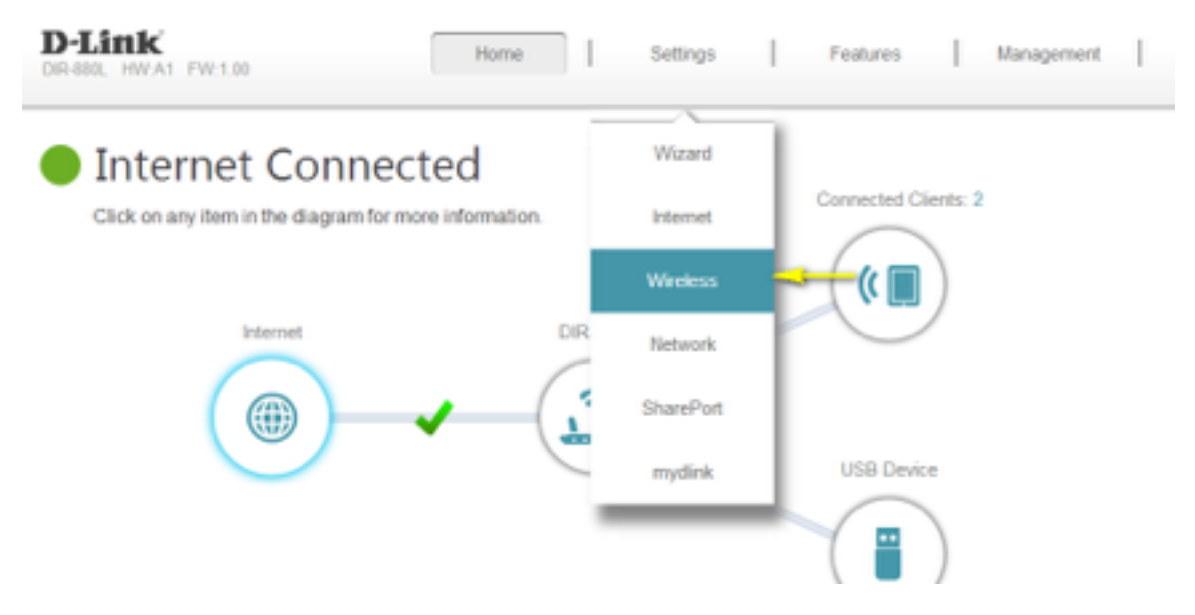

Step 4: In the **Password** field, specify the new wireless password for the desired wireless band. The password should be different for the 2.4 GHz and 5 GHz bands. Wireless clients will need this password in order to access your wireless network. This may require you to update your wireless clients' configuration.

| ~                    |                    |            |                   |
|----------------------|--------------------|------------|-------------------|
| Settings >> Wireless |                    | Guest Zone | Save              |
| 2.4GHz               |                    |            | 4                 |
| Status               | Enabled            |            |                   |
| WI-Fi Name (SSID)    | dink-38BC-taq      |            |                   |
| Password             | 00000000           | -          |                   |
|                      |                    |            | Advanced Settings |
| 5GHz                 | _                  |            |                   |
| Status               | Enabled            |            |                   |
| Wi-Fi Name (SSID     | dink-388C-50Hz-faq |            |                   |
| Password             | 00000000           |            |                   |
|                      |                    |            | Advanced Settings |

Step 5: Click **Save** to save your configuration.

#### Method 2

If you've registered your router with mydlink, you may log in to the mydlink web portal at <u>www.mydlink.com</u> to modify your router's settings.

#### Step 1: Go to https://www.mydlink.com

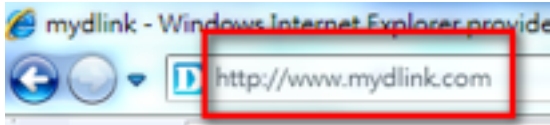

Step 2: Log in to mydlink with your existing mydlink account and password.

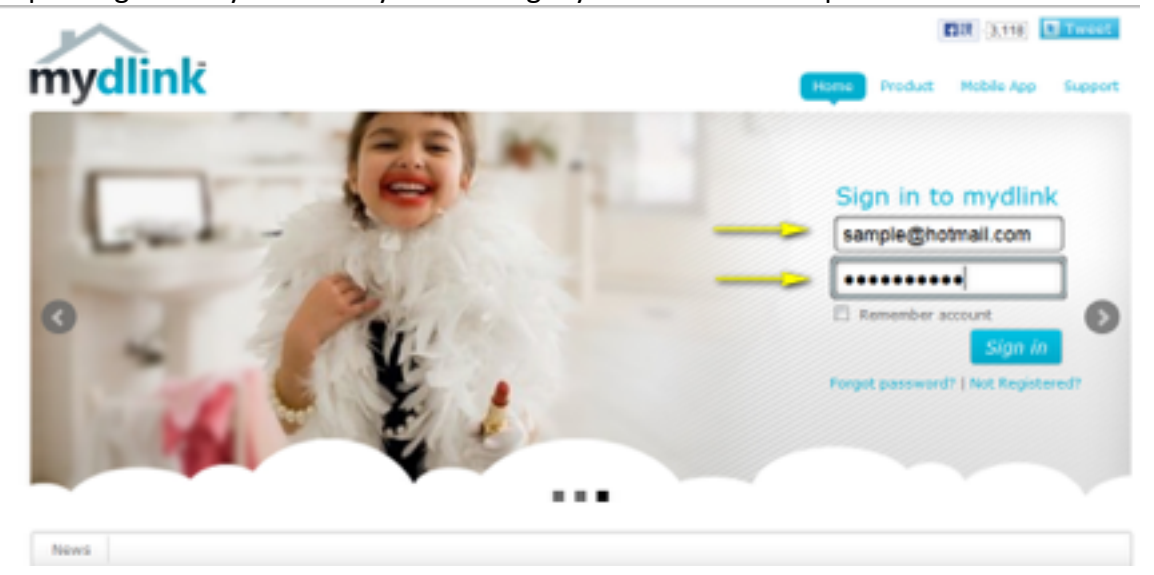

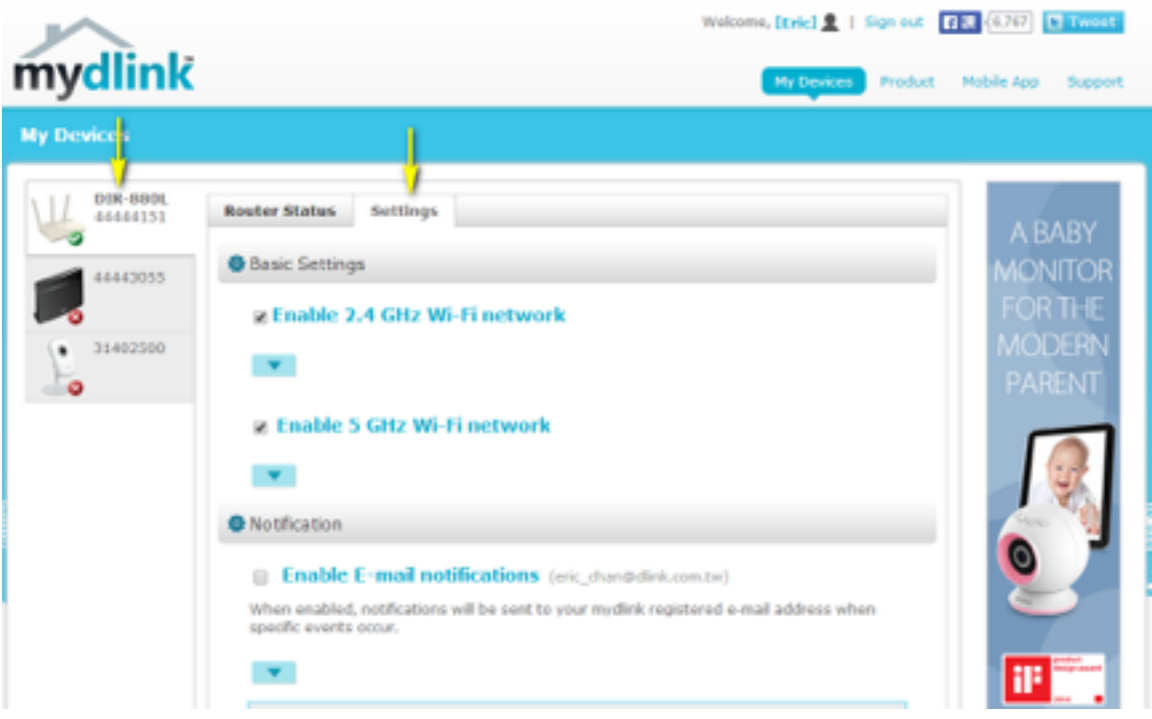

Step 3: Choose the router from My Devices. Go to Settings.

Step 4: Go to Basic Settings to modify your password. Check the **Show Password** to display the password on your screen. You can enter a new password in this field.

| Enable 2.4 GHz Wi-Fi netwo                                     | ork                                         |               |
|----------------------------------------------------------------|---------------------------------------------|---------------|
| Wi-Fi Network Name(SSID):<br>Security Mode:<br>Wi-Fi Password: | dlink-OFEC<br>WPA/WPA2 •<br>uveup69678      | Show password |
| Enable 5 GHz Wi-Fi networ                                      | k                                           |               |
| Wi-Fi Network Name(SSID):<br>Security Mode:<br>Wi-Fi Password: | dlink-OFEC-5GHz<br>WPA/WPA2 👻<br>uveup69678 | Show password |

Step 5: Click **Save** if you have made changes.

| Notify me when:                                                                                                    | New device connected     |
|----------------------------------------------------------------------------------------------------|--------------------------|
|                                                                                                    | Device failed to connect |
|                                                                                                    | New firmware available   |
|                                                                                                    |                          |
| More Settings                                                                                                    |                          |
| Enable Remo                                                                                                    | ote Web Access           |
| Enable Remo                                                                                                    | ote Web Access           |
| Contraction Contractions Contraction Contraction Cont | ote Web Access           |
| Contraction Contraction Contr | ote Web Access           |

Step 6: Click **Yes** to confirm the new settings on the router. It will take at least 80 seconds to save the changes and reboot the router.

| Save Changes                                                                                                 |
|----------------------------------------------------------------------------------------------------|
| It will take 80 seconds to save your changes and reboot<br>the router.<br>Do you want to continue?<br>Yes No |

# 13. How do I reset my router to factory default settings?

Example: If you forget the password for you router's configuration interface, you can do a factory reset to return the settings to the factory defaults. Note: Performing a factory reset will erase all current settings, and this action cannot be undone.

**Step 1:** With the unit on, use the end of a paperclip to press the reset button, which is located inside a small hole on the base of the unit.

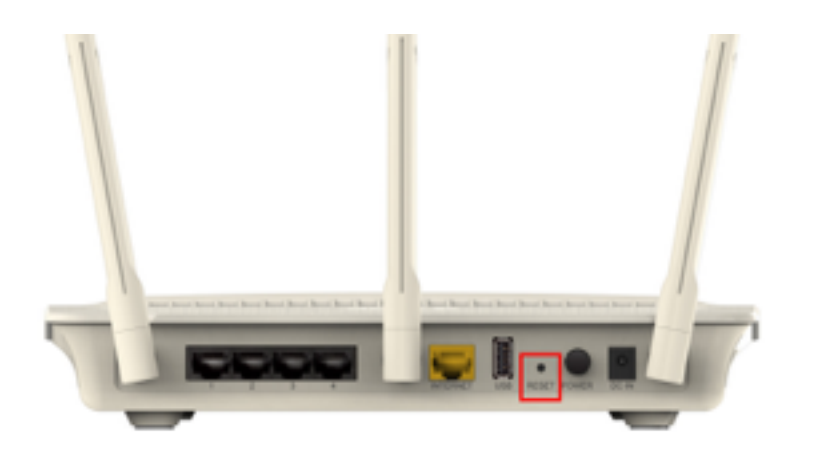

**Step 2:** Using the paperclip, press and hold the reset button for more than ten seconds. The power light on the front of the router will turn orange to indicate that the unit is restarting.

**Step 3:** The unit will reboot automatically. Once the power light stops blinking, the unit has been reset and is ready to use. Resetting the router does not reset the firmware to an earlier version, but it will change all settings back to factory defaults.

**Note:** The password for the Administrator (Admin) account will be reset to the default. When logging in for the first time after resetting your router, leave the Password field blank and click **Log In**.

# 14.How do I set up Website Filtering on my router?

Step 1: Open an Internet browser (such as Internet Explorer) and enter http://dlinkrouter.local or http://192.168.0.1 into the address bar.

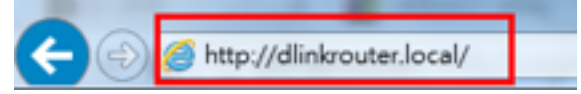

Step 2: Enter the password for your Admin account in the field provided. If you have not changed this password from the default, leave the field blank. Click **Log In**.

| D-Link M | odel Name: DIR-880L Hardw | vare Version: A1 Firms | vare Version: 1.00 | Language: Englis | h 🗸 |
|----------|---------------------------|------------------------|--------------------|------------------|-----|
|          |                           |                        |                    |                  |     |
|          | 0                         | Admin Password:        |                    |                  |     |
|          |                           | Log In                 |                    |                  |     |

To access your storage with SharePort Web Access, click here,

Step 3: Move the cursor to the Features tab and then click Website Filter from the dropdown menu.

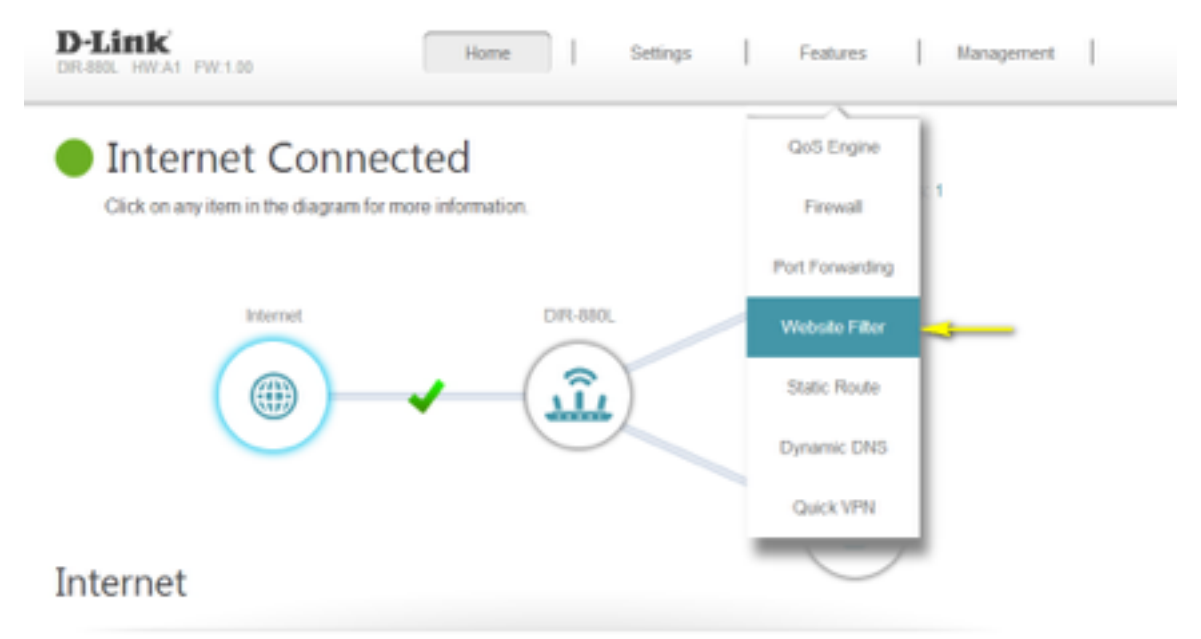

Step 4: If you want to create a list of sites to block, **select DENY computers access to ONLY these sites** from the drop-down menu. All other sites will be accessible. If you want to specify a list of sites to allow, select **ALLOW computers access to ONLY these sites** from the drop-down menu. All other sites will be blocked.

|                            | Website Filter                                                                                                    |                                                                                                    |  |  |
|----------------------------|----------------------------------------------------------------------------------------------------|----------------------------------------------------------------------------------------------------|--|--|
|                            | The website filters feature allows rules to be set that restrict a<br>blocks specified keywords in the URL. You can use Website<br>and inappropriate websites. <u>Click here for help.</u> | e website filters feature allows rules to be set that restrict access to a specified web address (URL) or<br>icks specified keywords in the URL. You can use Website Filter to restrict access to potentially harmful<br>d inappropriate websites. <u>Click here for help.</u> |  |  |
| Advanced >> Website F      | Filter                                                                                                    | Save                                                                                                    |  |  |
| DENY clients access to ONU | Y these sites                                                                                                    |                                                                                                    |  |  |
| DENY clients access to ONL | LY these sites                                                                                                    | Delete                                                                                                    |  |  |
| ALLOW cleans access to O   | NLY these sites                                                                                                    |                                                                                                    |  |  |

Step 5: You may specify a maximum of fifteen web sites. To add a new site to the list, click **Add Rule**. Next, in the Website URL/Domain column enter the URL or domain you wish to deny or allow access to. If you wish to delete a rule, click on its trash can icon in the Delete column. If you wish to edit a rule, simply replace the URL or domain.

|                            | Website Filter                                                                                                    |                                                                                                    |
|----------------------------|----------------------------------------------------------------------------------------------------|----------------------------------------------------------------------------------------------------|
|                            | The website filters feature allows rules to be set that res<br>blocks specified keywords in the URL. You can use We<br>and inappropriate websites. <u>Click here for help.</u> | strict access to a specified web address (URL) or<br>bate Filter to restrict access to potentially harmful |
| dvanced >> Website F       | -iller                                                                                                    | Save                                                                                                    |
| DENY clients access to ONL | Y these sites                                                                                                    | +                                                                                                    |
|                            | Website URL/Domain                                                                                                    | Delete                                                                                                    |
|                            | www.web.com.te                                                                                                    | 8                                                                                                    |

PODVDIGUT & SNRS FLI HAR

Click **Save** when you have created the desired rules to save your configuration.

# **15.How do I upgrade the firmware on my router?**

Step 1: Open an Internet browser (such as Internet Explorer) and enter http://

dlinkrouter.local or http://192.168.0.1 into the address bar.

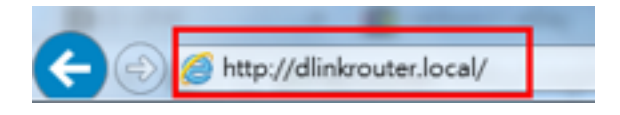

Step 2: Enter the password for your Admin account in the field provided. If you have not changed this password from the default, leave the field blank. Click **Log In**.

| LINK | Model Name: DIR-880L | Hardware Version: A1 Firmware Version: 1.00 Language: English |
|------|----------------------|---------------------------------------------------------------|
|      |                      |                                                               |
|      |                      | Admin Password:                                               |
|      |                      |                                                               |
|      |                      | Log In                                                        |

Step 3: Move the cursor to the Management tab and then click Upgrade from the dropdown menu.

| D-Link<br>DR-880L HW:AT FW:1.00 | Home Settings           | Features Management             |
|---------------------------------|-------------------------|---------------------------------|
| Internet Con                    | nected                  | Time & Schedule                 |
| Click on any item in the diagra | m for more information. | Connected Client:<br>System Log |
|                                 |                         | System Admin                    |
| Internet                        | DIR-890L                | Upgrade                         |
|                                 |                         | Statistics                      |
| C                               |                         | USB Device                      |
|                                 |                         |                                 |
| Internet                        |                         | 9                               |

Step 4: Click the **Check For New Firmware** button. If the DIR-880L finds new firmware, then the firmware will be upgraded automatically.

Warning: No not turn off your router during the firmware upgrade process.

| D-Link               |                                                                                                    | Home   Settings   Management                                                                                                    |
|----------------------|----------------------------------------------------------------------------------------------------|----------------------------------------------------------------------------------------------------|
|                      | Upgrade                                                                                                    |                                                                                                    |
| P                    | This page shows you your current firmware vi<br>download new firmware. After downloading thi<br>you are using a language pack, we recommen<br>upgrading firmware to ensure that any chang | ersion and language pack, and allows you to check for and<br>e firmware, you can then upgrade it by using the buttons below. If<br>nd that you also get the latest version of the language pack when<br>es in the interface are shown correctly. |
| /lanagement >> Upgr  | rade                                                                                                    |                                                                                                    |
| Firmware Information |                                                                                                    |                                                                                                    |
|                      | Current Firmware Version: 1.00                                                                                                    | This fermines is the tablet version                                                                                                    |
|                      | Current Firmware Date: 2013/10/16                                                                                                    | THE MINING IS BY READ FOR AND                                                                                                    |
|                      |                                                                                                    | Check For New Firmware                                                                                                    |
|                      |                                                                                                    |                                                                                                    |

# 16. How do I back up the router's configuration to my computer?

Step 1: Open an Internet browser (such as Internet Explorer) and enter http://dlinkrouter.local or http://192.168.0.1 into the address bar.

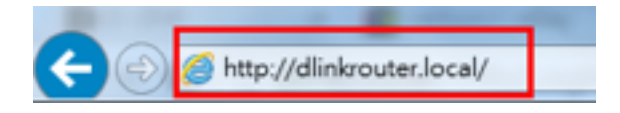

Step 2: Enter the password for your Admin account in the field provided. If you have not changed this password from the default, leave the field blank. Click **Log In**.

| D-Link | Model Name: DIR-880L | Hardware Version: A1 Firmware Version: 1.00 | Language: English 🗸 |
|--------|----------------------|---------------------------------------------|---------------------|
|        |                      |                                             |                     |
|        |                      | Admin Password:                             |                     |
|        |                      | Log In                                      |                     |
|        |                      |                                             |                     |

To access your storage with SharePort Web Access, click here,

Step 3: Move the cursor to the Management tab and then click System Admin from the dropdown menu.

| Internet Connected                                     | Time & Schedule                 |
|--------------------------------------------------------|---------------------------------|
| Click on any item in the diagram for more information. | Connected Client:<br>System Log |
|                                                        | 🕼 💭 System Admin 🚽              |
| Internet DIR-800L                                      | Upgrade                         |
|                                                        | Statistics                      |
|                                                        | USB Device                      |
|                                                        |                                 |

#### Step 4: Click the System tab.

|                     | Admin                                                                                                    |                              |                      |
|---------------------|----------------------------------------------------------------------------------------------------|------------------------------|----------------------|
| De la               | The admin account can change all router settings. To kee<br>account a strong password. <u>Click here for help.</u> | ip your router secure, you i | hould give the admin |
|                     |                                                                                                    | •                            |                      |
| Management >> Admin |                                                                                                    | System                       | Save                 |
| Admin Password      |                                                                                                    |                              |                      |
|                     | Password.                                                                                                    |                              |                      |
| Enable Graphic      | al Authentication (CAPTCHA): Disabled                                                                              |                              |                      |
|                     | 0                                                                                                    |                              | Advanced Cuttings    |

Step 5: Click the **Save** button next to Save Settings To Local Hard Drive.

Note: Depending on your browser, a 'File Download' dialog may appear, allowing you to select a location and file name for the settings file. The file may also be automatically saved to your default 'Downloads' folder.

| Syst                                        | tem                                                                          |                                                                                     |                                                                                                    |                                                              |
|---------------------------------------------|------------------------------------------------------------------------------|-------------------------------------------------------------------------------------|----------------------------------------------------------------------------------------------------|--------------------------------------------------------------|
| This page I<br>router to fa<br>defaults wit | ets you save your rou<br>ctory default settings,<br>I erase all settings, in | iter's current settings to<br>, or reboot the device. P<br>icluding any rules you h | a a file, restore your settings<br>fease note that restoring the<br>ave created. <u>Click here foch</u> | from a file, restore you<br>settings to the factory<br>stip. |
| anagement >> System                         |                                                                              |                                                                                     |                                                                                                    | Admin                                                        |
| Save Settings To L                          | ocal Hard Drive:                                                             | Save                                                                                |                                                                                                    |                                                              |
| Load Settings From L                        | ocal Hard Drive:                                                             | Select File                                                                         |                                                                                                    |                                                              |
| Restore To Factory I                        | Default Settings:                                                            | Restore                                                                             |                                                                                                    |                                                              |
|                                             |                                                                              | Detext                                                                              |                                                                                                    |                                                              |

# 17. How do I configure Port Forwarding on my router?

Example: Some applications require port forwarding to be set up in order to communicate with other computers over the Internet.

Step 1: Open an Internet browser (such as Internet Explorer) and enter http://dlinkrouter.local or http://192.168.0.1 into the address bar.

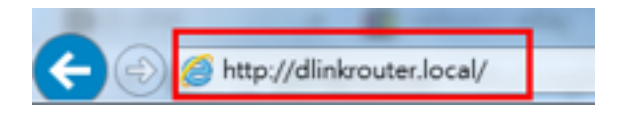

Step 2: Enter the password for your Admin account in the field provided. If you have not changed this password from the default, leave the field blank. Click **Log In**.

| Model Name: DIR-880L | Hardware Version: A1 | Firmware Version: 1.00                    | Language. English 🗸                                              |
|----------------------|----------------------|-------------------------------------------|------------------------------------------------------------------|
| _                    |                      |                                           |                                                                  |
|                      | Admin Pass           | word:                                     |                                                                  |
|                      | Log in               |                                           |                                                                  |
|                      | Model Name: DIR-880L | Model Name: DIR-880L Hardware Version: A1 | Model Name: DIR-880L Hardware Version: A1 Firmware Version: 1.00 |

To access your storage with SharePort Web Access, click here.

Step 3: Move the cursor to the Features tab and then click Port Forwarding from the dropdown menu.

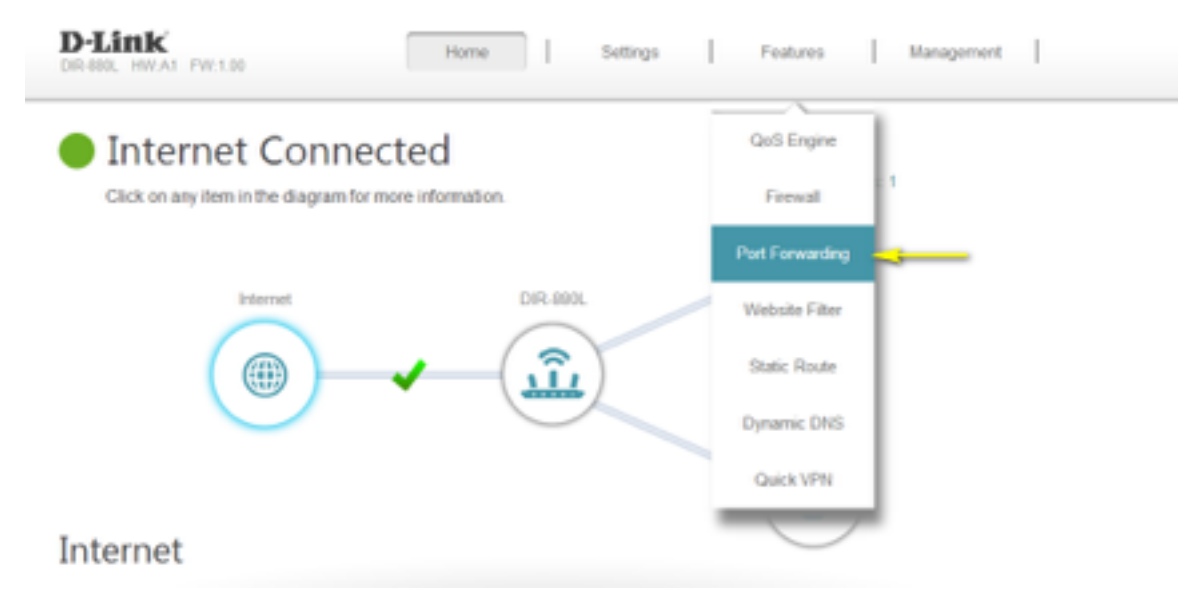

Step 4: Click Add Rule.

|                     | Port F                                                   | orward                                                    | ing                                            |                                                 |                              |                                  |
|---------------------|----------------------------------------------------------|-----------------------------------------------------------|------------------------------------------------|-------------------------------------------------|------------------------------|----------------------------------|
|                     | Your router help<br>forwarding allow<br>Glick here for h | is share a single IP a<br>vs traffic requests fro<br>tip. | ddress assigned by y<br>m a specified applicat | our ISP among severa<br>ion to be directed to a | al clients in<br>specified o | your home. Port<br>Sient inside. |
| dvanced >> Port For | warding                                                  |                                                           |                                                | Virtual Serv                                    | er                           | Save                             |
| Status Name         | Local IP                                                 | TCP Port                                                  | UDP Port                                       | Schedule                                        | Edit                         | Delete                           |
|                     |                                                          |                                                           |                                                |                                                 |                              |                                  |

Step 5: A pop-up window will appear for you to configure the port forwarding rule. Enter the following information:

Name - Enter a name for the rule.

**Local IP** - Enter the IP address of the computer on your local network that you want to allow the incoming service to. Alternatively, if the computer is currently connected to the router as a DHCP client, select the device from the drop-down menu.

**TCP Port** - Enter the TCP ports that you want to open. You can enter a single port or a range of ports. Separate ports with a comma (for example: 24,1009,3000-4000).

**UDP Port** - Enter the UDP ports that you want to open. You can enter a single port or a range of ports. Separate ports with a comma (for example: 24,1009,3000-4000).

**Schedule** - Use the drop-down menu to select the time schedule that the rule will be enabled on. The schedule may be set to Always Enable, or you can create your own schedules in the Schedules section.

|      | Create New | Rule            |                  | ×                 |
|------|------------|-----------------|------------------|-------------------|
|      | Name:      | FTP             |                  | in ye<br>dich     |
|      | Local IP:  |                 | << Computer Name | ^ <del>&lt;</del> |
| >> 6 | TCP Port:  | 21              | << Computer Name |                   |
|      | UDP Port:  | 21              | (07505NBWIN7)    |                   |
|      | Schedule:  | Always Enable   | ~                |                   |
| le   |            | Apply           |                  |                   |
|      |            | COPYRIGHT © 201 | 3 D-Link         |                   |

Step 6: Click **Apply** when finished to save the rule.

# 18.How do I configure QoS (Quality of Service) settings on my router?

Note: This **QoS Engine** will allow you to prioritize particular clients over others, so that those clients receive higher bandwidth. For example, if one client is streaming a movie and another is downloading a non-urgent file, you might wish to assign the former device a higher priority than the latter so that the movie streaming is not disrupted by the traffic of the other device on the network.

Step 1: Open an Internet browser (such as Internet Explorer) and enter http://dlinkrouter.local or http://192.168.0.1 into the address bar.

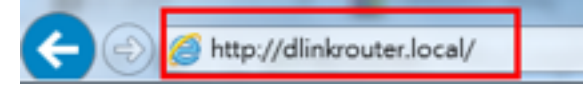

Step 2: Enter the password for your Admin account in the field provided. If you have not changed this password from the default, leave the field blank. Click **Log In**.

| D-Link | Model Name: DIR-880L Hardware Version: A1 Firmware Version: 1.00 Language: | English | ~ |
|--------|----------------------------------------------------------------------------|---------|---|
|        |                                                                            |         |   |
|        | Admin Password:                                                            |         |   |
|        | Log In                                                                     |         |   |

To access your storage with SharePort Web Access, click here.

Step 3: Move the cursor to the Features tab and then click QoS Engine from the drop-down menu.

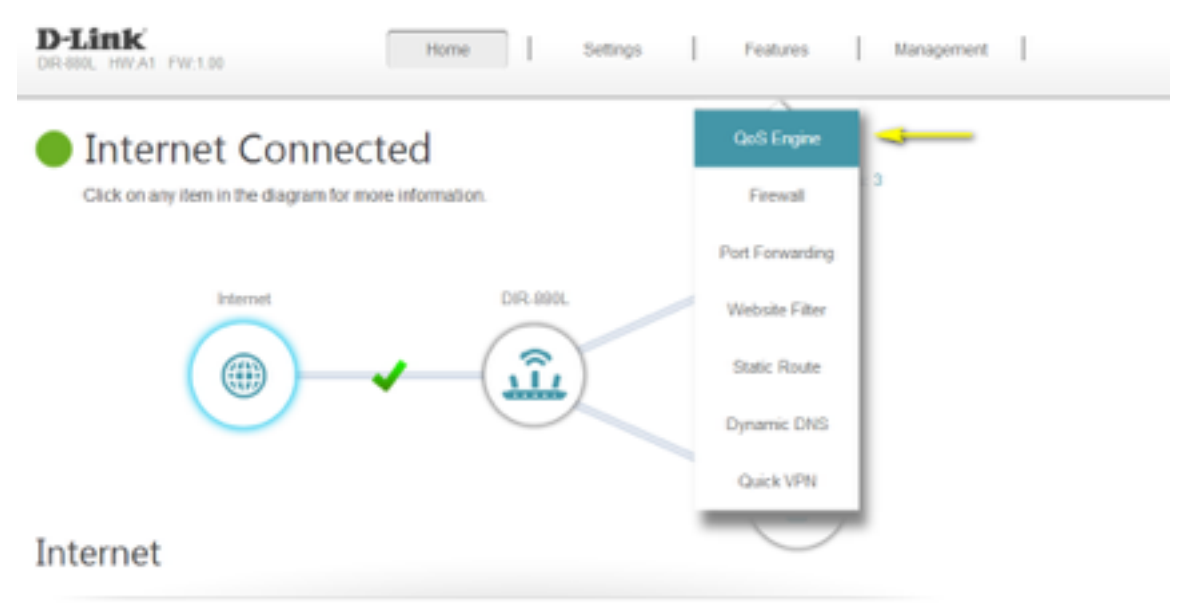

Step 4: To assign a priority level to a device, drag the device card from the **Connected Clients** list to an empty slot and release the mouse button. The card will move to the priority slot. If you want to remove a priority assignment from a device and return it to the All Devices list, click the cross icon in the top right of the device card.

- A maximum of one device can be assigned Highest priority.
- A maximum of two devices can be assigned High priority.
- A maximum of eight devices can be assigned **Medium** priority.

| QoS Engine                                                                                                    |                     |
|----------------------------------------------------------------------------------------------------|---------------------|
| Connected clients can be assigned Internet access priority. Click and drag client card<br>Click here for help.                                                                                                    | ls into open slots. |
| Advanced >> QoS Engine                                                                                                    | Save                |
| Image: Connected Clients         Image: Connected Clients            Image: Connected Clients             Image: Connected Clients <td></td> |                     |
| Connected clients can be assigned internet access priority. Click and drag client cards in<br>Click here for help.                                                                                                    | nto open slots.     |
| Advanced >> QoS Engine                                                                                                    | Save                |
| Connected Clients                                                                                                    | <b>†</b><br>>       |
| Drag the device cards above to the priority boxes below.                                                                                                    |                     |
| Highest High Mec um<br>07505WW17NB1<br>INTEL<br>192:168.0.174 High Mec um<br>UNRNIOWN VENDOR<br>192:168.0.106 HTC<br>192:168.0.186                                                                                                    |                     |

Step 5: Click **Save** to save the current configuration.

# 19. How many simultaneous users can my Wi-Fi network handle?

The more devices that are simultaneously connected to your device, the slower the transfer speed will be for each device. D-Link recommends 15 simultaneously connected users as the maximum number.

# 20.How do I connect my Wi-Fi enabled computer to my wireless router?

Note: The following instructions and screenshots are for Windows<sup>®</sup> 7. Other versions of Windows may have slightly different appearances.

Step 1: Click on the network icon in the bottom right corner (next to the clock)

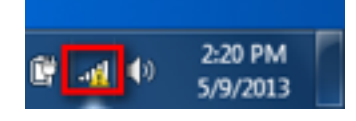

Step 2: Select the wireless network you want to connect to and click Connect

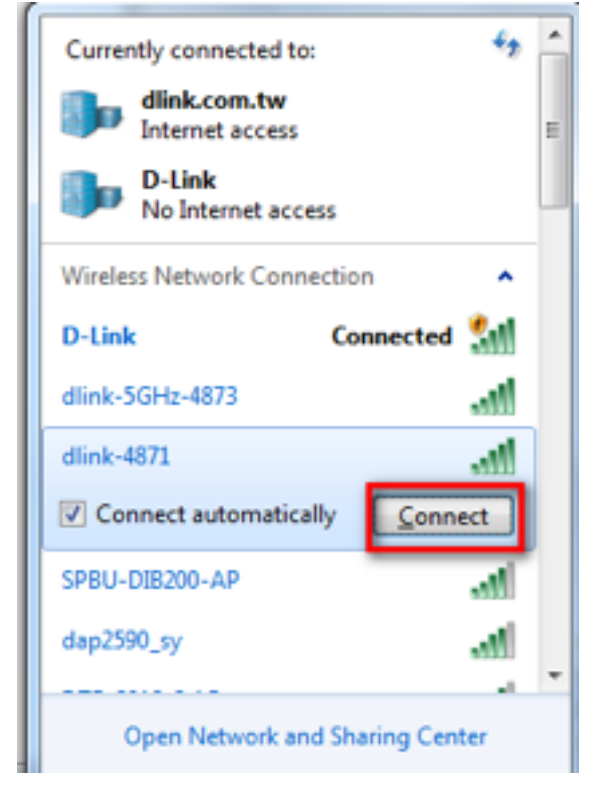

Step 3: If you have a WIFI password configured on your router, enter the password and click **OK**.

| Y Connect to a Net | vork 💌          |
|--------------------|-----------------|
| Type the netwo     | rk security key |
| Security key:      | ••••••          |
|                    | Hide characters |
|                    |                 |
|                    | OK Cancel       |

### Step 4 Select the Network Type.

| Select a l                | ocation for the 't network                                                                                                    |  |
|---------------------------|----------------------------------------------------------------------------------------------------|--|
| This compu<br>network set | ater is connected to a network. Windows will automatically apply the correct<br>tings based on the network's location.                                                                          |  |
| -                         | Home network                                                                                                    |  |
| -                         | If all the computers on this network are at your home, and you recognize them,<br>this is a trusted home network. Don't choose this for public places such as<br>coffee shops or airports.      |  |
|                           | Work network                                                                                                    |  |
|                           | If all the computers on this network are at your workplace, and you recognize<br>them, this is a trusted work network. Don't choose this for public places such as<br>coffee shops or airports. |  |
| -                         | Public network                                                                                                    |  |
|                           | If you don't recognize all the computers on the network (for example, you're in<br>a coffee shop or airport, or you have mobile broadband), this is a public<br>network and is not trusted.     |  |
| Treat all                 | future networks that I connect to as public, and don't ask me again.                                                                                                    |  |
| Help me ch                | loose                                                                                                    |  |

Step 5: Your computer is now connected. The computer should now automatically connect to this network when it is within range.

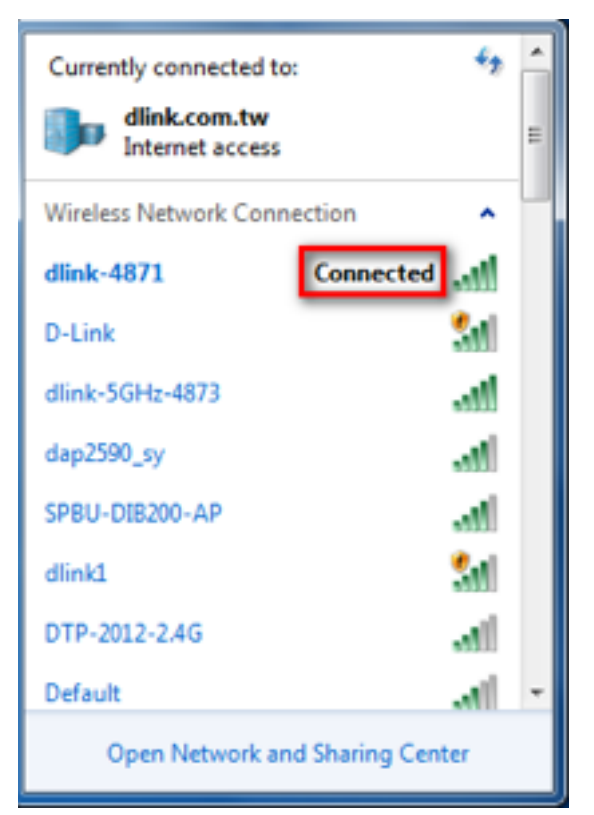

Disclaimer: mydlink and the mydlink logo are trademarks of D-Link Corporation. iPhone, iPad, and Max are trademarks of Apple Inc., registered in the U.S. and other countries. App Store is a service mark of Apple Inc. Windows and Vista are registered trademarks of Microsoft Corporation in the United States and other countries. Chrome, Android, and Google Play are trademarks of Google Inc.